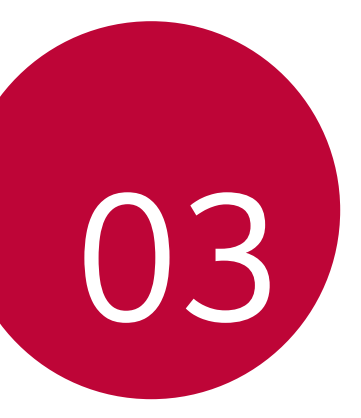

# **Aplicativos úteis**

# Instalando e desinstalando aplicativos

## Instalando aplicativos

Acesse uma loja virtual de aplicativos para pesquisar e baixar aplicativos.

• Você pode utilizar o SmartWorld, Play Store ou a loja de aplicativos fornecidos por seu provedor de serviço.

| = | н |   |   |   |
|---|---|---|---|---|
|   | L | = | _ | - |
|   | н | - |   | _ |

- Algumas lojas de aplicativos podem exigir que você crie uma conta e conecte-se a ela.
- · Alguns aplicativos podem cobrar taxas.
- Se você utilizar dados móveis, poderá ser cobrado pelo uso de dados, dependendo do seu plano de serviços.
- O SmartWorld pode não ser suportado dependendo da região ou provedor de serviço.

## Desinstalando aplicativos

Desinstale do seu dispositivo aplicativos que você não utiliza mais.

#### Desinstalando com o gesto de tocar e segurar

Na tela inicial, toque e segure o aplicativo para desinstalar, em seguida, arraste-o sobre **Desinstalar** na parte superior da tela.

Os aplicativos desinstalados podem ser reinstalados no prazo de 24 horas após a desinstalação. Veja *Aplicativos desinstalados* para mais detalhes.

#### Desinstalando usando o menu de ajustes

Toque ()> Ajustes > Geral > Aplicativos e notificações > Informações do aplicativo, selecione um aplicativo e então,

toque Desinstalar.

#### Desinstalando aplicativos a partir do Play Store

Para desinstalar um aplicativo, acesse o Play Store a partir do qual você baixou o aplicativo e desinstale-o.

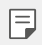

Alguns aplicativos não podem ser desinstalados pelo usuário.

## Instalando e desinstalando aplicativos durante a primeira configuração

Quando você liga o dispositivo pela primeira vez, você pode baixar os aplicativos recomendados.

Você pode passar para a próxima tela sem instalar o aplicativo.

# Aplicativos desinstalados

Você pode visualizar os aplicativos desinstalados na tela inicial. Você também pode reinstalar aplicativos que foram desinstalados no prazo de 24 horas.

- 1 Toque () > Gerenciamento > Aplicativos desinstalados. Você também pode tocar e segurar uma área vazia da Tela inicial e então selecionar Aplicativos desinstalados.
- 2 Ative a função desejada:
  - Restaurar: Reinstale o aplicativo selecionado.
  - 面: Remova os aplicativos desinstalados permanentemente do dispositivo.
  - Aplicativos desinstalados são automaticamente removidos do F dispositivo 24 horas após terem sido desinstalados. Se você quiser reinstalar esses aplicativos, você deverá baixá-los novamente a partir da loja de aplicativos.
    - Este recurso é ativado apenas em uma tela inicial padrão. Se você desinstalar aplicativos enquanto estiver usando a tela Easyhome ou outra tela, eles serão imediatamente e permanentemente removidos do dispositivo.

# Atalho de aplicativos

Na tela inicial, toque e segure um aplicativo tal como Telefone, Mensagens, Câmera, Galeria e Ajustes para exibir um menu de acesso rápido. Use mais facilmente os aplicativos com a função Atalho de aplicativos

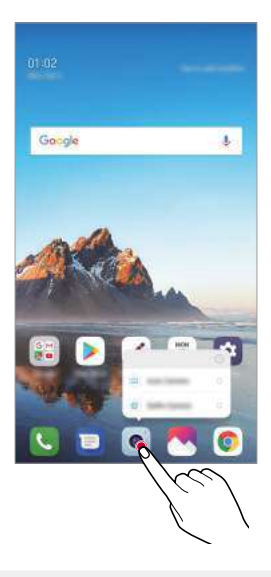

Esta função estará disponível apenas em alguns aplicativos.

# Telefone

## Chamada por voz

Realize uma chamada telefônica usando um dos métodos disponíveis, tais como inserir manualmente um número de telefone ou realizar uma chamada a partir da lista de Contatos ou de Registros.

#### Realizando uma chamada a partir do teclado

- 1 Toque ()> C> > Discar.
- 2 Realize uma chamada utilizando o método de sua escolha:
  - Insira um número de telefone e toque Q.
  - · Toque e segure um número de discagem rápida.
  - Digite um número para que os telefones relacionados que estão armazenados em sua lista de contatos ou do registro apareçam, então selecione o número que deseja chamar e toque (S).
  - F
- Para inserir "+" ao realizar uma chamada internacional, toque e segure o número 0.
  - Acesse Adicionando contatos para mais detalhes sobre como adicionar números de telefone à lista de discagem rápida.

#### Realizando uma chamada a partir da lista de contatos

- 1 Toque () > () > Contatos.
- 2 A partir da lista de contatos, selecione um contato e toque 📎.

## Atendendo uma chamada

Para atender uma chamada, arraste 🕔 através da tela de chamada recebida.

 Quando o fone de ouvido estiver conectado, você poderá atender as chamadas utilizando o botão atender/finalizar no fone de ouvido.

Para finalizar a chamada simplesmente pressionando a Tecla Ligar/ Desligar/Bloquear, toque () > Ajustes > Redes > Chamadas > aba Comum > Responder e finalizar chamadas e então, ative Finalizar chamadas com a tecla Ligar/Desligar/Bloquear.

## Rejeitando uma chamada

Para rejeitar uma chamada recebida, arraste  $\bigcirc$  através da tela de chamada recebida.

- Para enviar uma mensagem de rejeição, arraste 💷 através da tela.
- Para adicionar ou editar uma mensagem de rejeição, toque >> Ajustes > Redes > Chamadas > aba Comum > Bloquear chamada e Recusar com mensagem > Rejeitar com mensagem.
- Ao receber uma chamada, pressione a tecla Volume para cima (+), Volume para baixo (-) ou a tecla Ligar/Desligar/Bloquear para desativar o toque ou vibração.

## Verificando uma chamada durante o uso de um aplicativo

Quando uma chamada é recebida durante o uso de um aplicativo, uma tela de notificação pode ser exibida na parte superior da tela. Você pode receber a chamada, rejeitar ou enviar uma mensagem.

|    | -           |                    |    |     |     |
|----|-------------|--------------------|----|-----|-----|
|    | 4           |                    |    | 2   |     |
| •  | ,           | *                  | •  | .10 | -11 |
| 9  | 18          | 18                 | 18 | ų.  | 38  |
| 20 | 21          | 22                 | 12 | 24  | 25  |
| 17 | 78.         |                    |    |     |     |
| -  |             |                    | _  | _   |     |
|    |             |                    |    |     |     |
|    | -           |                    | -  |     |     |
|    |             |                    |    | (   | Đ   |
|    | 1<br>9<br>9 | i i<br>9 K<br>97 K |    |     |     |

Toque O>Ajustes > Rede > Chamada > aba Comum > Configurações adicionais > Mensagem de alerta de chamada recebida e selecione a maneira desejada para exibir a chamada enquanto estiver usando um aplicativo.

## Visualizando chamadas perdidas

Se uma chamada foi perdida, a barra de estado exibe na parte superior da tela, o ícone 🗙

Para visualizar detalhes da chamada perdida, arraste a barra de estado para baixo. Você também pode tocar (> < > Registros.

## Funções acessíveis durante uma chamada

Durante uma chamada, você pode acessar uma variedade de funções através do toque dos botões na tela.

- · Espera: Coloca a chamada atual em espera.
- · Contatos: Exibe a lista de contatos durante a chamada.
- Finalizar: Finaliza uma chamada.
- Teclado: Exibe ou oculta o teclado de discagem

Aplicativos úteis

- Viva-voz: Ative a função viva-voz.
- Silêncio: Permite silenciar sua voz para que ela não possa ser ouvida pela outra parte.
- Bluetooth: Mude a chamada para um dispositivo Bluetooth que está conectado.
- Acesse opções adicionais de chamadas.
- As configurações dos itens disponíveis podem variar dependendo da região, país ou operadora.

### Realizando uma chamada a três

Você pode realizar uma chamada para outro contato durante uma chamada.

- 1 Durante uma chamada, toque > Adicionar chamada.
- 2 Insira um número de telefone e toque 🕓.
  - As duas chamadas são exibidas na tela ao mesmo tempo, e a primeira chamada é colocada em espera.
- 3 Para iniciar uma chamada em conferência, toque Unir chamadas.
  - Você pode ser cobrado por cada chamada. Consulte seu provedor de serviço para obter mais informações.

## Visualizando registros de chamadas

Para visualizar os registros de chamadas recentes, toque  $\bigcirc>$   $\bigcirc>$  **Registros**. Então, você pode utilizar as seguintes funções:

- Para visualizar os registros de chamadas detalhados, selecione um contato.
   Para realizar uma chamada para o contato selecionado, toque &.
- Para apagar todos os registros de chamadas, toque 🗼 > Apagar tudo.

 A duração da chamada exibida pode ser diferente do custo da chamada. Consulte seu provedor de serviço para obter mais informações.

## Configurando opções de chamada

Você pode configurar várias opções de chamada.

- 1 Toque () > C > Discar ou Registros.
- 2 Toque : > Ajustes de Chamada e então, defina as opções de acordo com suas preferências.

# Mensagens

### Enviando uma mensagem

Você pode criar e enviar mensagens para seus contatos utilizando o aplicativo Mensagens.

- O envio de mensagens para o exterior podem implicar em custos adicionais. Consulte seu provedor de serviço para obter mais informações.
- 1 Toque **○>**]
- 2 Toque 🕂.
- 3 Escolha um destinatário e crie uma mensagem.
  - Para usar opções multimídia, toque 

     .
  - Para acessar os itens do menu opções, toque .
- 4 Toque ⇒ para enviar a mensagem.

#### Lendo uma mensagem

Você pode ver as mensagens trocadas organizadas por contato.

- 1 Toque  **>** ].
- 2 Selecione um contato a partir da lista de mensagens.

### Definindo as configurações de mensagens

Você pode alterar as configurações de mensagens de acordo com suas preferências.

- 1 Toque  **>** ].
- 2 Toque : > Configurações da lista de mensagens.

# Câmera

### Iniciando a câmera

Você pode tirar uma foto ou gravar um vídeo para manter seus momentos memoráveis.

Toque 🔿 > 💿.

- Antes de tirar uma foto ou gravar um vídeo, limpe a lente da câmera com um pano macio.
  - Tenha cuidado para não manchar a lente da câmera com os dedos ou com outra substância estranha.
  - Imagens incluídas neste guia do usuário podem ser diferentes do seu dispositivo.
  - Fotos e vídeos podem ser visualizados ou editados a partir da Galeria. Acesse Visão geral da Galeria para mais detalhes.

## Mudando o modo da câmera

Você pode selecionar um modo de câmera adequado ao seu ambiente para tirar uma foto ou gravar um vídeo com facilidade e conveniência.

Toque () > (a) > MODO, em seguida, selecione o modo desejado.

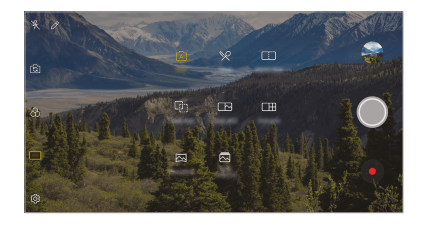

### Modo Automático

Você pode tirar fotos ou gravar vídeos selecionando uma variedade de modos e opções de câmera.

- 1 Toque (> ), então toque MODO > Automático (A)).
- 2 Para tirar uma foto, toque O. Para gravar um vídeo, toque .

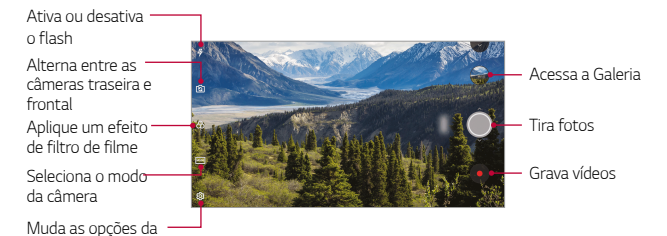

câmera

#### Tirando uma foto

- 1 Selecione um modo de câmera e toque no objetivo para focar a câmera.
- 2 Toque 🔘 para tirar uma foto.
  - · Alternativamente, pressione as teclas de volume para fotografar
  - Quando a tela estiver desligada ou bloqueada, inicie a câmera pressionando a tecla de volume para baixo (-) duas vezes. Toque O
     > Ajustes > Geral > Tecla de atalho. Em seguida, ative a opção Abrir Câmera em VOLUME.

### Gravando um vídeo

- 1 Selecione um modo de câmera e toque no objetivo para focar a câmera.
- 2 Toque •.
  - Para tirar uma foto durante a gravação de um vídeo, toque 🙆.
  - Para pausar a gravação de vídeo, toque ||. Para retomar a gravação do vídeo, toque .
- 3 Toque 🗌 para parar a gravação de um vídeo.

#### Personalizando as opções de câmera

Você pode personalizar uma variedade de opções da câmera para atender às suas preferências.

Toque 🔅 na tela.

- As opções disponíveis variam dependendo da câmera selecionada (câmera frontal ou traseira) e o modo da câmera selecionado.
- 了 : Tire uma foto no FullVision (18.9:9 taxa de proporção).
- 🙆 : Selecione valores para proporção e tamanho para tirar fotos.
- 🗖 : Selecione valores para resolução e tamanho para gravar vídeos.
- O: Defina o temporizador para tirar fotos ou gravar vídeos automaticamente após um período de tempo especificado.

| HDR                | Permite tirar fotos com cores mais vivas, e compensar<br>efeitos mesmo quando as fotos são tiradas contra a luz.<br>Estas funções são proporcionadas pela tecnologia HRD<br>(Alcance Dinâmico Avançado) que faz parte da câmera<br>deste aparelho |
|--------------------|----------------------------------------------------------------------------------------------------|
| Disparo por voz    | Tira fotos com comando de voz.                                                                                                    |
| Escanear código QR | Escaneia o código QR na tela de pré-visualização da câmera.                                                                                                    |
| Marcar localização | Salva a imagem com os dados de localização do GPS.                                                                                                    |
| Grade              | Exibe uma grade para auxiliar na captura de fotos e<br>vídeos com referência vertical e horizontal.                                                                                                    |
| Armazenamento      | Selecione se deseja armazenar as fotos e os vídeos no<br>armazenamento interno ou no cartão MicroSD.<br>(Disponível quando o cartão MicroSD estiver inserido)                                                                                     |
| Ajuda              | Fornecer ajuda para o menu da câmera.                                                                                                    |

#### Opções adicionais da câmera frontal

| Disparo de selfie          | Tire selfies selecionando entre as opções <b>Disparo por</b><br>gestos e Disparo automático. |
|----------------------------|----------------------------------------------------------------------------------------------|
| Salvar imagem<br>invertida | Salva a imagem invertida após tirar uma selfie.                                              |
| Visualização por<br>gesto  | Permite que você veja a foto imediatamente, após<br>aproximar o telefone de seu rosto.       |

Ao usar a câmera frontal, você pode ajustar o filtro, efeito de iluminação e tom de pele.

#### Diferentes Modos de câmera

#### Comida

Você pode tirar uma foto ou gravar um vídeo com o ajuste da barra deslizante colorida e do equilíbrio de branco.

- 1 Toque () > ●, então toque MODO > %.
- 2 Para tirar uma foto, toque 🔘.
  - Arraste a barra deslizante colorida na tela para ajustar o equilíbrio de branco e selecionar a melhor cor.
  - Se a barra deslizante não for exibida, toque em 3; para ajustar o equilíbrio de branco.

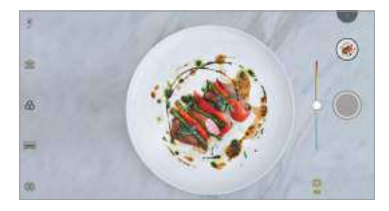

#### Combinação

Combine duas fotos ou vídeos juntos e então salve como um único arquivo.

- 2 Para tirar uma foto, toque 🔘.
  - 📭 : Grave duas telas divididas ao mesmo tempo.
  - 📭 : Grave duas telas divididas individualmente.
  - E: Importe fotos, vídeos ou imagens anteriores para criar uma combinação.
  - 💿 : Gire as fotos ou imagens importadas.
  - (2) : Altere a ordem das fotos ou imagens importadas.

#### 3 Toque 📀 para salvar.

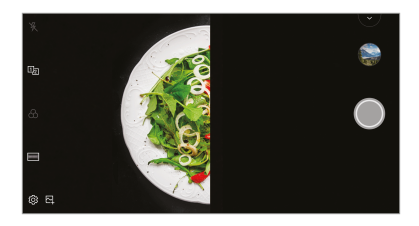

#### Sobreposição

Você pode usar uma imagem como guia para tirar fotos com a mesma composição. Qualquer foto na Galeria pode ser usada como um guia.

- 1 Toque ○> ●, então toque MODO > []].
- 2 Coloque o assunto desejado em uma imagem guia translúcida, então toque 🔘.
  - · Use a barra deslizante para controlar a transparência do plano de fundo.

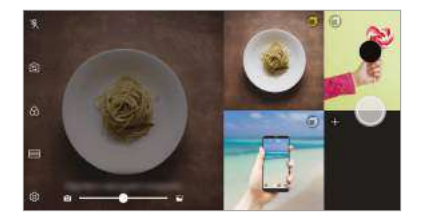

#### Instantânea

Você pode tirar uma foto ou gravar um vídeo e visualizá-lo imediatamente.

- 1 Toque () > (●), então toque MODO > [].
- 2 Toque 🔘 para tirar uma foto. Para gravar um vídeo, toque ●.

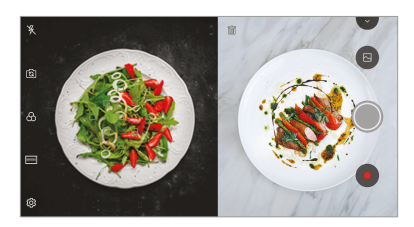

#### Colagem

Você pode tirar fotos ou gravar vídeos em 4 cenas diferentes seguidas e salvá-las como um único conteúdo.

Tire fotos ou vídeos de 3 segundos de duração em seqüência e salve-os como um único arquivo.

- 1 Toque () > (●), então toque MODO > []].
- 2 Toque 🔘 para tirar uma foto.
- 3 Toque 🕑 para salvar.

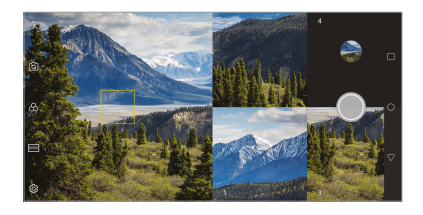

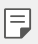

• Toque em uma foto/vídeo tirado anteriormente para refazê-lo..

#### Panorama

Você pode criar uma foto panorâmica movendo a câmera em uma direção para fotografar e juntando as fotos continuamente uma visão ampla.

- 1 Toque () > ●, então toque MODO > 🖂
- 2 Toque 🔘 e, em seguida, mova lentamente a câmera em uma direção.
  - · Mova o dispositivo seguindo a direção da seta na tela.
- 3 Toque 🗌 para parar de capturar a panorâmica.

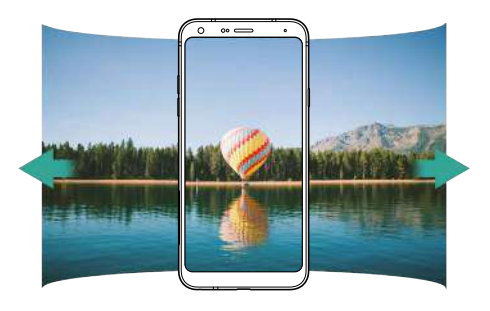

#### Fotos contínuas

Você pode tirar fotos contínuas para criar imagens em movimento.

No modo Automático, toque e segure 🔘.

- As fotos contínuas são tiradas a uma velocidade rápida enquanto mantém o ícone pressionado.
- Você pode tirar até 30 fotos seguidas.
  - Este recurso está disponível apenas em modos específicos.

# Outras funções úteis do aplicativo da câmera

#### Alternando entre as câmeras

Você pode alternar entre as câmeras frontal e traseira de acordo com sua necessidade.

Na tela da câmera, toque 🔂 ou deslize a tela em qualquer direção para alternar entre as câmeras frontal e traseira.

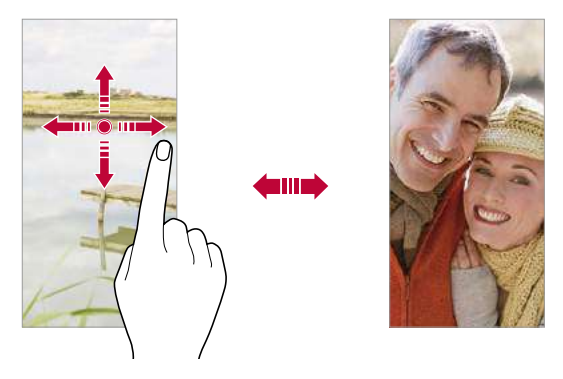

 Utilize a câmera frontal para tirar selfies. Acesse Disparo de selfie para mais detalhes.

#### Aproximar ou afastar o zoom

Você pode afastar ou aproximar a imagem ao tirar fotos e gravar vídeos.

- Na tela da câmera, faça movimentos de pinça com os dedos para aproximar ou afastar a imagem e então use a barra lateral com os símbolos +/-.
- Você também pode deslizar 
   para cima e para baixo. Esta função está disponível apenas em alguns modos.

A função de zoom não está disponível no modo câmera frontal.

## Disparo de selfie

Você pode usar a câmera frontal para tirar selfies.

#### Disparo por gestos

Você pode tirar selfies usando gestos.

Mostre a palma da mão para a câmera frontal e, em seguida, feche a mão. Você também pode fechar a mão como um punho e então, abri-lo para a câmera frontal.

· Em três segundos, uma foto é tirada.

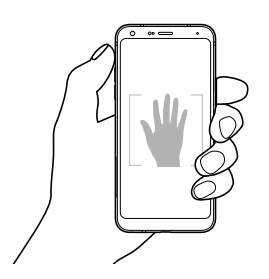

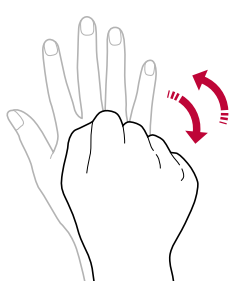

- Para utilizar esta função, alterne para a câmera frontal e toque (3) > Disparo de selfie > Disparo por gestos.
  - Certifique-se de que a palma da mão e punho estão dentro da linha de referência para que a câmera possa detectá-los.
  - Esse recurso pode não estar disponível ao usar alguns recursos da câmera.

### Disparo automático

Você pode utilizar o recurso de reconhecimento de rosto para tirar selfies de forma fácil e conveniente. É possível configurar o dispositivo para que ao olhar para a tela, a câmera frontal reconheça o seu rosto e tire uma selfie automaticamente.

 Quando a câmera frontal reconhece seu rosto, surge um quadro branco. Então, se você parar de se mover, o quadro fica amarelo e a câmera frontal tira uma foto.

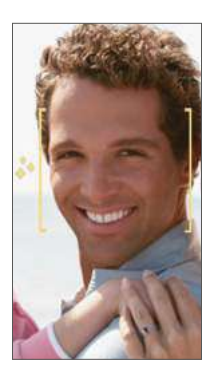

Toque 🔅 > Disparo de selfie > Disparo automático para ativar a função.

#### Fotos em intervalos

Você pode tirar selfies em intervalos.

Ao usar a câmera frontal com o modo Disparo por gestos selecionado, mostre sua palma da mão para a câmera e feche a mão duas vezes rapidamente.

• Quatro fotos são tiradas em aproximadamente 2 segundos de intervalo.

### Visualização por gesto

Após tirar uma selfie com a câmera frontal, você poderá pré-visualizar a imagem imediatamente aproximando a tela da câmera de seu rosto.

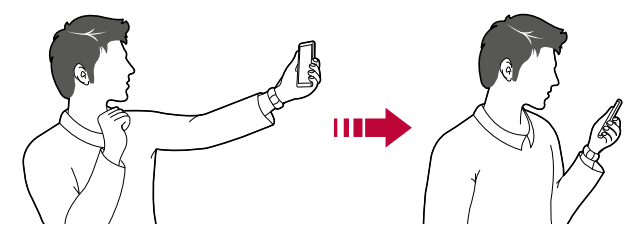

- Toque 🔅 > Visualização por gesto para ativar a função.
  - · Apenas uma visualização está disponível cada vez que uma foto é tirada.
  - Se você girar o aparelho enquanto estiver na tela de pré-visualização, a tela muda para o modo de câmera.

#### Salvar imagem invertida

E

Antes de tirar a foto com a câmera frontal, toque (3) > Salvar imagem invertida. A imagem é invertida horizontalmente.

 Ao usar a câmera frontal, você pode alterar a forma como as selfies são tiradas em opções da câmera. Acesse Personalizando as opções de câmera para mais detalhes.

# Compartilhamento rápido

Você pode compartilhar uma foto ou vídeo com o aplicativo desejado.

- 1 Toque O > ●, então tire uma foto ou grave um vídeo.
- 2 Toque no ícone do aplicativo que aparece na tela para compartilhar a foto ou vídeo.

Você também pode deslizar o ícone para baixo e ver outros aplicativos com os quais você pode compartilhar fotos e vídeos.

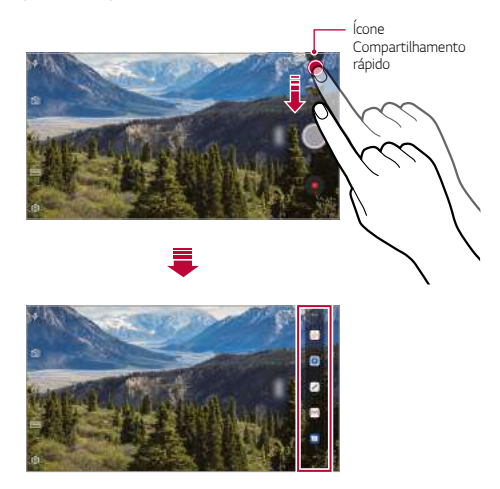

- O aplicativo exibido pelo ícone do Compartilhamento rápido pode variar, dependendo do tipo e da frequência de acesso aos aplicativos instalados.
  - · Este recurso está disponível apenas em modos específicos.

# Galeria

## Visão geral da Galeria

Você pode visualizar e gerenciar fotos e vídeos armazenados no seu aparelho.

#### 1 Toque **○ >** .

- · Fotos e vídeos armazenados são exibidos por pastas.
- 2 Toque uma pasta e selecione um arquivo.
  - · Exibe o arquivo selecionado no modo de tela cheia.
  - Ao visualizar uma foto, deslize para a esquerda ou para a direita para visualizar a foto anterior ou seguinte.
  - Ao visualizar um vídeo, deslize para a esquerda ou para a direita para voltar ou avançar rapidamente o vídeo.
  - Alguns formatos de arquivo podem não ser suportados, dependendo do software instalado.
    - · Alguns arquivos podem não ser abertos devido à codificação.
    - · Arquivos que excederem o limite de tamanho podem causar erros.

## Visualizando as fotos

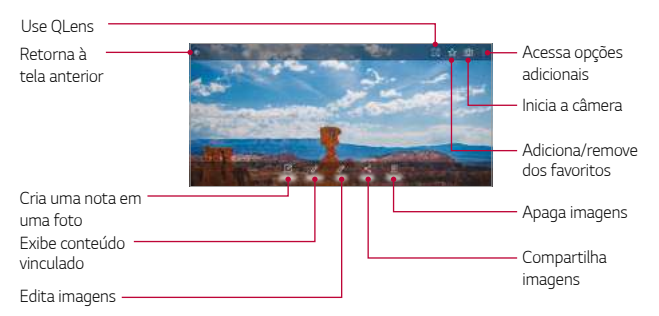

 Para exibir os itens do menu, toque suavemente a tela. Para ocultá-los, toque novamente a tela.

#### Escrevendo uma nota na foto

- 1 Enquanto visualiza uma foto, toque 🗹.
- 2 Escreva uma nota na foto e toque em SALVAR.
  - A nota é aplicada à foto.
  - Algumas fotos não suportam a função de nota.

#### Conteúdo vinculado

Você pode editar as fotos relacionadas na Galeria.

Veja Conteúdo vinculado para detalhes.

#### Editando fotos

F

- 1 Durante a visualização da foto toque 🖉.
- 2 Use uma variedade de efeitos e ferramentas para editar a foto.
- 3 Toque SALVAR para salvar as mudanças.
  - · As mudanças serão gravadas sobre o arquivo original.
  - Para salvar a foto editada como outro arquivo, toque > Salvar cópia.

## Reproduzindo um vídeo

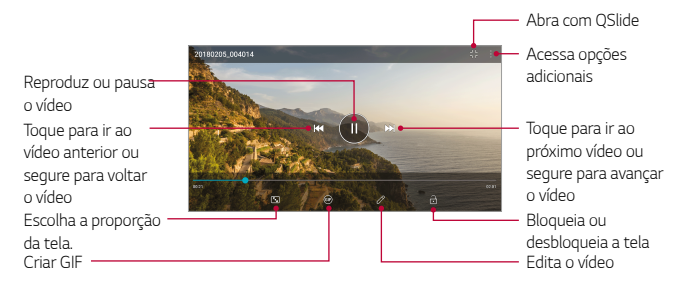

- Para ajustar o volume do som, arraste o lado direito da tela de vídeo para cima ou para baixo.
  - Para ajustar o brilho da tela, arraste o lado esquerdo da tela de vídeo para cima ou para baixo.

#### Editando vídeos

F

- 1 Durante a visualização de um vídeo toque 🖉.
- 2 Use uma variedade de efeitos e ferramentas de edição para editar o vídeo.

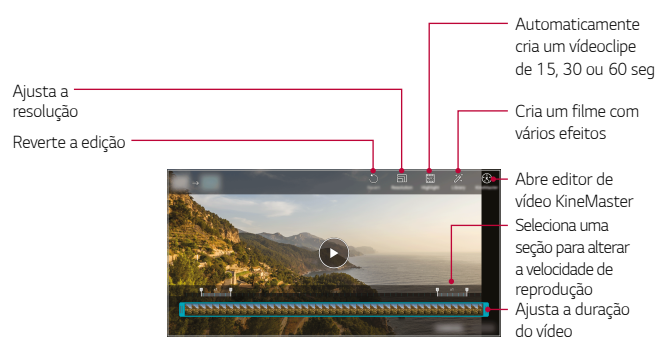

3 Toque SALVAR para salvar as mudanças.

#### Criando um filme

Você pode criar um novo filme colocando imagens e vídeos juntos.

Acesse Criando um filme para mais detalhes.

#### Criando um GIF

Você pode facilmente fazer um arquivo GIF usando um vídeo gravado. Acesse *Criando um GIF* para mais detalhes.

# Apagando arquivos

Você pode apagar arquivos usando uma das opções a seguir:

- Toque e mantenha pressionado o arquivo a partir da lista e então toque Apagar > APAGAR.
- Toque 🔟 a partir da lista e selecione os arquivos que deseja apagar.
- Os arquivos apagados são movidos diretamente para a Lixeira e podem ser restaurados à Galeria num prazo de até 7 dias.
- Toque i para apagar definitivamente os arquivos. Neste caso os arquivos não podem ser restaurados.

# Compartilhando arquivos

Você pode compartilhar arquivos usando uma das seguintes opções:

- Enquanto visualiza uma foto, toque « para compartilhar o arquivo usando o método desejado.
- Enquanto visualiza um vídeo, toque : > Compartilhar para enviar o arquivo usando o método desejado.
- Toque « a partir da lista de arquivos para selecionar arquivos e compartilhá-los usando o método desejado.

# Contatos

### Visão geral de Contatos

Você pode salvar e gerenciar contatos.

Toque O > Essenciais > Contatos.

### Adicionando contatos

#### Adicionando novos contatos

- Na tela da lista de contatos, toque + e selecione onde deseja salvar o contato (se necessário).
- 2 Insira os detalhes do contato e toque SALVAR.

#### Importando contatos

Você pode importar contatos de outro dispositivo ou do armazenamento.

- 1 Na tela da lista de contatos, toque >Gerenciar contatos>Importar.
- 2 Selecione os locais de origem e de destino do contato que você deseja importar e, em seguida, toque **OK**.
- 3 Selecione os contatos e toque IMPORTAR.

#### Adicionando contatos à lista de discagem rápida

- 1 Na tela da lista de contatos, toque : > Discagem rápida.
- 2 Toque Adicionar contato a partir da lista de Discagem rápida.
- 3 Selecione um contato.
  - Ao adicionar um novo contato, toque 🔢 na tela Editar contato para adicionar um número de discagem rápida.

## Procurando um contato

Você pode procurar contatos usando uma das seguintes opções:

- Toque  ${\bf Q}$  na parte superior da lista de contatos e, em seguida, insira as informações do contato ou o número de telefone.
- Role a lista de contatos para cima ou para baixo.
- A partir do índice na lista de contatos, toque na letra inicial do contato desejado
- Toque Q na parte superior da lista de contatos e insira as informações de contato ou o número de telefone para exibir todos os detalhes da pesquisa nos registros de chamadas, contatos e grupos.

# Lista de contatos

#### Editando contatos

- 1 Na tela da lista de contatos, selecione um contato.
- 2 Na tela de detalhes dos contatos, toque 🖉 e edite os detalhes.
- 3 Toque SALVAR para salvar as alterações.

#### Apagando contatos

Você pode apagar contatos usando uma das seguintes opções:

- Na tela da lista de contatos, toque e segure um contato e então, toque Apagar contato.
- Toque : > Apagar na tela da lista de contatos.

### Adicionando a favoritos

Você pode registrar contatos utilizados frequentemente como favoritos.

- 1 Na tela da lista de contatos, selecione um contato salvo numa conta do Google ou no telefone.
- 2 Na tela de detalhes do contato, toque 🏠.

### Criando grupos

- 1 Na lista de grupos de contatos, toque +.
- 2 Insira um nome para o novo grupo.
- 3 Toque Adicionar membros, selecione contatos e então, toque ADICIONAR.
- 4 Toque **SALVAR** para salvar o novo grupo.

# QuickMemo+

## Visão geral do QuickMemo+

Você pode fazer notas criativas utilizando uma variedade de opções neste avançado recurso do bloco de notas, tal como gerenciamento de imagem e captura de tela, que não são suportados pelo bloco de notas convencional.

## Criando uma nota

- 1 Toque () > Essenciais (se necessário) > QuickMemo+
- 2 Toque + para criar uma nota.
  - V: Permite salvar a nota.
  - 🔶 : Permite desfazer a última ação.
  - → : Permite refazer a última ação que você desfez.
  - T : Permite inserir uma nota usando o teclado.
  - Permite escrever notas à mão.
  - 🚫 : Permite apagar notas manuscritas.
  - Permite ampliar ou reduzir, girar ou apagar as partes de uma nota escrita à mão.
  - Permite acessar opções adicionais.
- 3 Toque 🗸 para salvar a nota.

### Escrevendo notas nas fotos

- 1 Toque () > Essenciais (se necessário) > QuickMemo+
- 2 Toque 🙆 para tirar uma foto, então toque OK.
  - · A foto é anexada automaticamente à anotação.
- 3 Toque T ou ∥ para escrever notas na foto.
  - · Escreva notas com a mão sobre a foto.
  - · Escreva um texto abaixo da foto.
- 4 Toque ✓ para salvar a nota.

### Escrevendo notas na captura de tela

- 1 Enquanto visualiza a tela que deseja capturar, arraste a barra de estado para baixo e toque 🔀
  - A imagem capturada aparece como tema de fundo do bloco de notas. Ferramentas da nota aparecerão na parte superior da tela.
- 2 Corte a imagem (se necessário) e faça as notas conforme desejado.
  - · Escreva manualmente as notas sobre a foto.
- 3 Toque 🗸 e salve as notas na pasta desejada.
  - · As notas salvas podem ser visualizadas no QuickMemo+ ou Galeria.
  - Para salvar as notas sempre na mesma pasta, marque a opção Utilizar como padrão par... e selecione o aplicativo desejado.
  - Você pode capturar a tela inteira usando o recurso de captura de rolagem.
    - Ao usar um aplicativo como Mensagens e Chrome, arraste o painel de notificações para baixo e depois toque em Capture+> Estendido para capturar a tela inteira que você está visualizando no momento como um único arquivo.
    - Este recurso está disponível apenas em alguns aplicativos que suportam a rolagem recurso de captura.

# Relógio

### Alarme

F

Você pode configurar um alarme para ativá-lo em um horário específico.

- 1 Toque () > Essenciais (se necessário) > Relógio > Alarme.
- 2 Toque + para adicionar um novo alarme.
- 3 Defina as configurações de alarme e toque SALVAR.
  - · Se você selecionar um alarme definido anteriormente, é possível editá-lo.
  - Para apagar um alarme, toque in a parte superior da tela. Alternativamente, toque e segure um alarme > Apagar.

## Horário mundial

Você pode visualizar a hora atual em várias cidades ao redor do mundo.

- 1 Toque () > Essenciais (se necessário) > Relógio > Horário mundial.
- 2 Toque + para adicionar uma cidade.

## Temporizador

Você pode definir um tempo para disparar um alarme após um determinado período de tempo.

- 1 Toque () > Essenciais (se necessário) > Relógio > Temporizador.
- 2 Defina o tempo e toque Iniciar.
  - Para pausar o temporizador, toque Pausar. Para retomar o temporizador, toque Retomar.
- 3 Toque Parar para interromper a contagem.

# Cronômetro

Você pode utilizar o cronômetro para gravar um tempo de volta.

- 1 Toque () > Essenciais (se necessário) > Relógio > Cronômetro.
- 2 Toque Iniciar para iniciar o cronômetro.
  - Para gravar um tempo de volta, toque Volta.
- 3 Toque **Pausar** para interromper o cronômetro.
  - Para retomar o cronômetro, toque **Retomar**.
  - · Para apagar todas as gravações do cronômetro, toque Restaurar.

# Calendário

## Visão geral do Calendário

Você pode utilizar o calendário para gerenciar eventos e tarefas.

### Adicionando eventos

- 1 Toque () > Essenciais (se necessário) > Calendário.
- 2 Selecione uma data e então, toque +.
- 3 Insira detalhes do evento e toque SALVAR.

## Sincronizando eventos

Toque : > Calendários para sincronizar, e selecione um calendário para sincronizar.

Quando seus eventos são salvos a partir do dispositivo para sua conta do Google, eles são automaticamente sincronizados com o calendário do Google também. Então, você pode sincronizar outros dispositivos com o calendário do Google, para que esses dispositivos tenham os mesmos eventos que o seu dispositivo e para gerenciar os seus eventos nesses outros dispositivos.

# Tarefas

Você pode registrar tarefas em seu dispositivo para gerenciar horários facilmente.

- 1 Toque O> Essenciais (se necessário) > Tarefas.
- 2 Toque + para adicionar tarefas.
- 3 Insira detalhes da tarefa e então, toque SALVAR.

# Música

Você pode reproduzir e gerenciar músicas ou álbuns de música.

- 1 Toque () > Essenciais (se necessário) > Música.
- 2 Selecione uma categoria.
- 3 Selecione um arquivo de música.

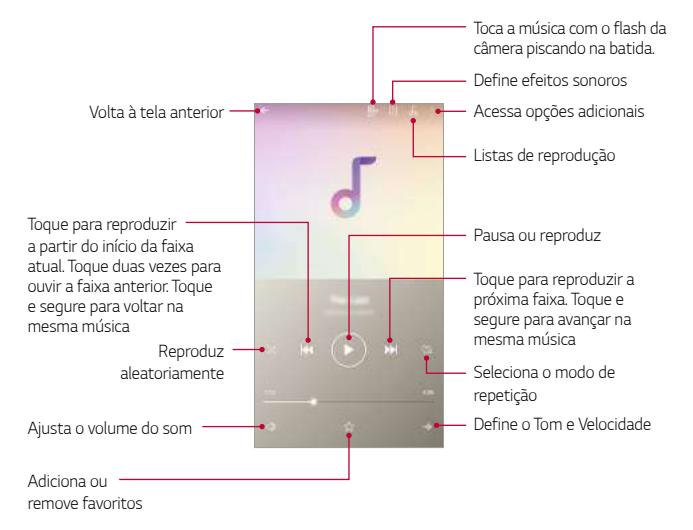

- Alguns formatos de arquivo podem não ser suportados, dependendo do software instalado.
  - · Arquivos que excedem o limite de tamanho podem causar erros.
  - Os arquivos de música podem estar protegidos por proprietários de direitos autorais internacionais ou leis de direitos autorais. Poderá ser necessário obter permissão legal antes de copiar um arquivo de música. Para baixar ou copiar um arquivo de música, verifique primeiro a lei de direitos autorais para o país no qual você se encontra.

# Calculadora

Você pode usar dois tipos de calculadoras: a calculadora simples e a calculadora científica.

- 1 Toque () > Essenciais (se necessário) > Calculadora.
- 2 Utilize o teclado para fazer um cálculo.
  - Para usar a calculadora científica, arraste a barra lateral localizada no lado direito da tela para a esquerda.
  - Toque DEL, para apagar o último dígito inserido. Para apagar o resultado de um cálculo, toque o botão LIMP.

# E-mail

Use o aplicativo de e-mail para enviar e receber e-mails de seu webmail ou outras contas, usando POP3 ou IMAP, ou acesse sua conta do Exchange para suas necessidades corporativas de e-mail.

## Registrando contas de e-mail

O seu telefone suporta vários tipos de contas de e-mail e permite que você tenha várias contas de e-mail configuradas ao mesmo tempo.

Antes de configurar uma conta de e-mail, certifique-se de ter o nome de usuário (ID do usuário), a senha, o nome do servidor, etc., para que você possa configurar com sucesso.

- 1 Toque () > Essenciais (se necessário) > E-mail.
- 2 Siga as instruções na tela para configurar sua conta de e-mail.
  - A conta de e-mail está configurada e você começará a receber e-mails.

# Gravador de áudio

Você pode gravar e salvar sua voz ou as vozes de outros eventos importantes. Os arquivos de vozes gravados podem ser reproduzidos ou compartilhados.

- 1 Toque () > Essenciais (se necessário) > Gravador de áudio.
  - Para salvar os detalhes da localização da gravação, toque : > Adic. etiquetas > Adicionar em Local.
  - Para adicionar um evento, toque : > Adic. etiquetas > Adicionar em Evento.
- 2 Toque 🔾.
  - Para pausar a gravação, toque
- 3 Toque 🖸 para terminar a gravação.
  - O arquivo é salvo automaticamente e a tela dos arquivos gravados aparece.
- 4 Toque D para reproduzir a voz gravada.
  - • Toque = Q para ver os arquivos gravados. Você pode reproduzir um arquivo de voz gravado da lista.

# Centro de atualização

Você pode verificar e instalar a versão mais recente do aplicativo ou software fornecido pela LG.

Toque O> Gerenciamento > Centro de atualização.
## Administrador de arquivos

Você pode visualizar e gerenciar arquivos armazenados no seu dispositivo.

- 1 Toque O > Gerenciamento > Adm. de arquivos.
- 2 Toque e selecione o local de armazenamento desejado.

## **Smart Doctor**

Você pode usar o Smart Doctor para diagnosticar as condições do aparelho e otimizá-las.

1 Toque O > Gerenciamento > Smart Doctor.

## LG Mobile Switch

Você pode transferir dados do seu dispositivo LG antigo para um novo dispositivo LG.

- Toque O > Gerenciamento > LG Mobile Switch.
  Ou na tela de Ajustes, toque Geral > Cópia de segurança > LG Mobile Switch.
- 2 Siga as instruções na tela para selecionar um método desejado de transferência.
  - Os dados da conta Google não serão armazenados no backup. Quando você sincroniza sua conta do Google, os aplicativos Google, os contatos do Google, o calendário do Google, os dados do aplicativo Google e os aplicativos baixados da Play Store são armazenados no aplicativo Drive automaticamente.
    - Carregue totalmente a bateria antes de transferir dados a fim de evitar o desligamento involuntário durante o processo.

## Downloads

Você pode visualizar, apagar ou compartilhar arquivos baixados via Internet ou aplicativos.

Toque O> Gerenciamento > Downloads.

## LG SmartWorld

Você pode fazer o download de uma variedade de jogos, conteúdo de áudio, aplicativos e fontes fornecidos pela LG Electronics. Personalize seu dispositivo de acordo com suas preferências usando temas para a tela inicial e fontes.

- Se você utilizar dados móveis, poderá ser cobrado pelo uso de dados, dependendo do seu plano de serviços. Consulte sua operadora para obter mais informações.
  - Esta função pode não estar disponível de acordo com sua região ou operadora.
- 1 Toque O > Serviços > SmartWorld.
- 2 Toque :> Conta LG, então acesse.
- 3 Selecione e faça o download dos conteúdos desejados.

## RemoteCall Service

O dispositivo pode ser remotamente diagnosticado para resolver problemas. Em primeiro lugar, realize uma chamada para o Centro de Atendimento ao Cliente LG da seguinte forma:

- Para utilizar esta função, em primeiro lugar você deve concordar com o uso da função.
  - Se você utilizar dados móveis, poderá ser cobrado pelo uso de dados, dependendo do seu plano de serviços.
- 1 Toque O> Serviços ou Gerenciamento > RemoteCall Service.
- 2 Realize uma chamada para um Centro de Atendimento ao Cliente LG.
- 3 Após estabelecida a chamada, siga as instruções de um representante da LG para inserir um número de acesso de seis dígitos.
  - Seu dispositivo é conectado remotamente e o serviço de suporte remoto é iniciado.

## Mensagem de informação

Você pode visualizar transmissões de texto em tempo real em situações de emergência, como ciclone, inundações e terremotos.

Toque O> Serviços ou Gerenciamento > Mensagem de informação.

## Chrome

Acesse o Chrome e importe as abas, marcadores e endereços do computador para o seu aparelho.

## Aplicativos do Google

Você pode utilizar aplicativos do Google, a partir do momento em que você define uma conta do Google. A janela para esse registro abrirá automaticamente quando você usar um dos seus aplicativos pela primeira vez. Caso não possua uma conta do Google, crie uma a partir do seu dispositivo. Para obter detalhes sobre como usar um aplicativo, consulte o menu Ajuda no aplicativo.

| L | - | - | - |
|---|---|---|---|
| L | - | - | - |
| L |   | 1 | - |
| L |   |   |   |

 Alguns aplicativos podem não funcionar dependendo da região, país ou provedor de serviços.

#### Documentos

Permite criar documentos ou editar documentos criados online ou de outro dispositivo. Compartilhe e edite documentos junto com os outros.

#### Drive

Permite carregar, salvar, abrir, compartilhar e organizar arquivos a partir do seu dispositivo. Arquivos acessíveis a partir de aplicativos podem ser acessados de qualquer lugar, inclusive em ambientes online e offline.

#### Duo

Permite fazer ligações de vídeo com sua família, amigos e qualquer outra pessoa que use o aplicativo.

#### Google

Use o Google para procurar sites na internet, imagens, notícias e muito mais, inserindo ou falando palavras-chave.

#### Gmail

Permite registrar a sua conta de e-mail do Google para o seu dispositivo para verificar ou enviar e-mail.

#### Maps

Permite encontrar a sua localização ou a localização de um lugar no mapa. Visualize a informação geográfica.

Aplicativos úteis

#### Fotos

Permite visualizar ou compartilhar fotos ou álbuns armazenados no dispositivo.

#### Play Filmes e TV

Permite utilizar sua conta do Google para alugar ou comprar filmes. Compre conteúdo e reproduza-o em gualguer lugar.

#### Play Música

Permite comprar arguivos de música no Play Store. Reproduza arguivos de música armazenados no seu dispositivo.

#### Planilhas

Permite criar planilhas ou editar planilhas criadas online ou de outro dispositivo. Compartilhe e edite planilhas junto com os outros.

#### Apresentações

Permite criar apresentação ou editar apresentação criada online ou de outro dispositivo. Compartilhe e edite a apresentação junto com os outros.

#### YouTube

Permite procurar e reproduzir vídeos. Carregue vídeos no YouTube para compartilhar com as pessoas ao redor do mundo.

#### Google Assistente

Seu dispositivo tem o Google Assistente integrado. Faca perguntas. Diga para fazer as coisas. É o seu próprio Google pessoal. Toque e segure 🔿 em seguida, você pode dizer seu comando de voz.

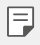

O Google Assistente não está disponível em todos os idiomas..

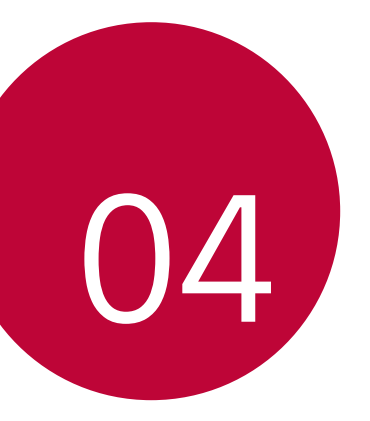

## Ajustes

## Ajustes

Você pode personalizar as configurações do dispositivo de acordo com suas preferências.

#### Toque () > Ajustes.

- Toque Q e insira uma palavra-chave na caixa de pesquisa para acessar um item de configuração.
  - Toque para alterar o modo de visualização. Este guia do usuário presume que você esteja utilizando a opção Ver por abas.

## Rede

#### Dual SIM

Você pode configurar os ajustes de dois cartões SIM.

- 1 Na tela de Ajustes, toque Rede > Dual SIM.
- 2 Personalize as seguintes funções:
  - Cartão SIM1: Mude o nome e o ícone do cartão SIM1.
  - Cartão SIM2: Mude o nome e o ícone do cartão SIM2.
  - · Cor do tema do cartão SIM: Mude os temas de cores dos cartões SIM.
  - Modo econômico: Ative ou desative o modo econômico. No modo econômico, se você fizer uma chamada para um contato ao qual está atribuído a um determinado SIM disponível, este SIM será usado para a chamada, mesmo que o outro SIM esteja ativo (usando dados móveis, por exemplo).
  - Dados móveis: Selecione um cartão SIM que deseja usar para o serviço de dados móveis. Você pode também desativar essa função.
     Dados em roaming: Selecione essa opção para permitir que o aparelho use dados móveis quando você estiver em roaming fora de sua área de rede local.

### Wi-Fi

Você pode conectar-se com dispositivos próximos através de uma rede Wi-Fi

#### Conectando-se às redes Wi-Fi

- Na tela de Ajustes, toque Rede > Wi-Fi. 1
- 2 Toque para ativar.
  - Redes Wi-Fi disponíveis aparecem automaticamente.
- 3 Selecione uma rede
  - · Você pode precisar inserir a senha da rede Wi-Fi.
  - O dispositivo pula esse processo para redes Wi-Fi acessadas anteriormente. Se você não guiser conectar-se automaticamente a uma determinada rede Wi-Fi, toque e segure a rede e então, toque Apagar rede.

#### Configurações de rede Wi-Fi

Na tela de Ajustes, toque Rede > Wi-Fi.

 Alternar para dados móveis: Se a funcão de conexão de dados móveis for ativada e o dispositivo não conseguir conectar-se à Internet através de uma conexão Wi-Fi, ele irá conectar-se automaticamente à Internet através da conexão de dados móveis.

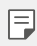

Esse recurso depende do provedor de serviços.

Personalize as configurações de rede Wi-Fi.

#### Wi-Fi Direct

Você pode conectar seu dispositivo a outros dispositivos que suportam Wi-Fi Direct para compartilhar dados diretamente com eles. Você não precisa de um ponto de acesso. É possível conectar-se com mais de dois dispositivos usando Wi-Fi Direct.

- 1 Na tela de Ajustes, toque Rede > Wi-Fi > : > Wi-Fi avançado> Wi-Fi Direct.
  - Os dispositivos próximos que suportam Wi-Fi Direct aparecerão automaticamente.
- 2 Selecione um dispositivo.
  - A conexão ocorre quando o dispositivo aceita a solicitação de conexão.
  - A bateria pode descarregar mais rapidamente ao utilizar Wi-Fi Direct

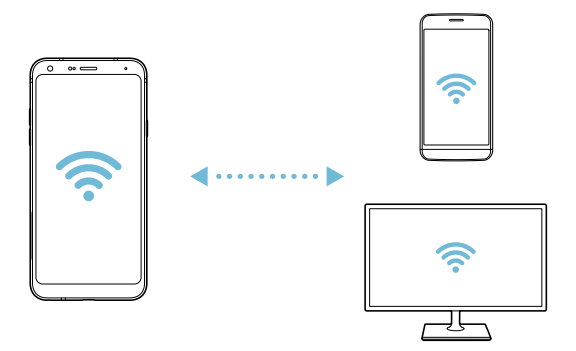

### Bluetooth

Você pode conectar seu dispositivo a dispositivos próximos que suportam Bluetooth para trocar dados com eles. Conecte seu dispositivo a um fone de ouvido Bluetooth e um teclado. Assim fica mais fácil de controlar o dispositivo.

#### Conectando com outro dispositivo

- 1 Na tela de Ajustes, toque **Rede > Bluetooth**.
- Toque para ativar.
  - · Os dispositivos disponíveis aparecem automaticamente.
  - Para atualizar a lista de dispositivos, toque 💍.

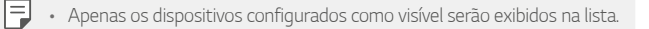

- 3 Selecione um dispositivo na lista.
- 4 Siga as instruções na tela para realizar a autenticação.
  - Este passo é ignorado para dispositivos acessados anteriormente.

#### Enviando dados via Bluetooth

- 1 Selecione um arquivo
  - · Você pode enviar arquivos ou contatos multimídia.
- 2 Toque ≪ > Bluetooth.
- 3 Selecione um dispositivo de destino para o arquivo.
  - O arquivo será enviado assim que o dispositivo de destino aceitar.

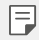

 O processo de compartilhamento de arquivos pode ser diferente, dependendo do arquivo.

### Dados móveis

Você pode ativar e desativar os dados móveis. É possível também gerenciar o uso de dados móveis.

#### Ativando dados móveis

- 1 Na tela de Ajustes, toque Rede > Dados móveis.
- 2 Toque 🔵 para ativar.

#### Personalizando as configurações de dados móveis

- 1 Na tela de Ajustes, toque Rede > Dados móveis.
- 2 Personalize as seguintes configurações:
  - Dados móveis: Selecione para ativar ou desativar as conexões de dados em redes móveis.
  - Limitar o uso de dados: Defina um limite de utilização de dados móveis para bloqueá-los quando o limite for atingido.
  - Personalize as configurações de dados móveis.

### Chamadas

Você pode personalizar as configurações de chamada, como chamada de voz e opções de chamadas internacionais

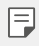

- Alguns recursos podem não ser suportados dependendo da região, país ou provedor de serviço.
- 1 Na tela de Ajustes, toque Rede > Chamadas.
- 2 Personalize as configurações.

## Vínculo

#### Vínculo USB

Você pode conectar o dispositivo a outro dispositivo via USB e compartilhar dados móveis.

- 1 Conecte o seu dispositivo e outros dispositivos através de um cabo USB.
- 2 Na tela de Ajustes, toque Rede > Vínculo > Vínculo USB ou toque para ativá-lo.
- F

 Esta opção utiliza dados móveis e você poderá ser cobrado pelo uso de dados, dependendo do seu plano de serviços. Consulte seu provedor de serviço para obter mais informações.

- Ao conectar-se a um computador, baixe o driver USB a partir de www.lg.com/br e instale no computador.
- Não é possível enviar ou receber arquivos entre seu dispositivo e um computador quando Vínculo USB estiver ligado. Desligue o Vínculo USB para compartilhar arquivos.
- Os sistemas operacionais que suportam vínculos são o Windows XP ou superior, ou Linux.

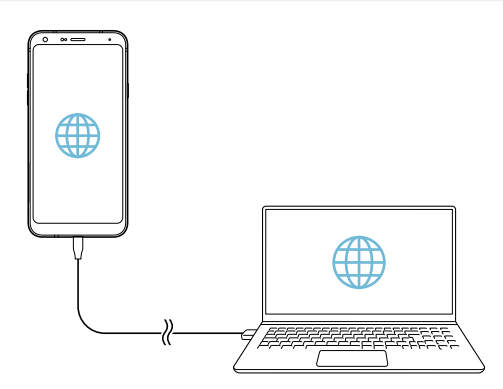

#### Ponto de acesso Wi-Fi

Você pode configurar o dispositivo como um roteador sem fio para que outros dispositivos possam conectar-se à Internet usando os dados móveis do seu dispositivo.

- 1 Na tela de Ajustes, toque Rede > Vínculo > Ponto de acesso Wi-Fi e então, toque para ativar.
- 2 Toque Configure o Ponto de acesso Wi-Fi, e insira o Nome Wi-Fi (SSID) e a Senha.
- 3 Ative o Wi-Fi no outro dispositivo, e selecione o nome do dispositivo de rede na lista de Wi-Fi.
- 4 Insira a senha da rede.
  - Esta opção utiliza dados móveis e você poderá ser cobrado pelo uso de dados, dependendo do seu plano de serviços. Consulte seu provedor de serviço para obter mais informações.

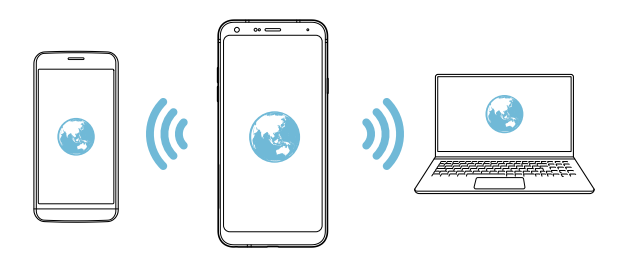

Limite de tempo do Ponto de acesso WI-FI

Quando o ponto de acesso Wi-Fi não for usado por um período específico de tempo, ele é automaticamente desconectado. Você pode definir o tempo para a desconexão automática.

#### Conexão Bluetooth

Um dispositivo conectado ao Bluetooth do seu telefone, pode conectar-se à internet usando os dados móveis do seu telefone.

- Na tela de Ajustes, toque Rede > Vínculo > Conexão Bluetooth ou toque para ativá-lo.
- 2 Ative o Bluetooth em ambos os dispositivos e conecte-os.
  - Esta opção utiliza dados móveis e você poderá ser cobrado pelo uso de dados, dependendo do seu plano de serviços. Consulte seu fornecedor de serviço para obter mais informações.

#### Ajuda

Você pode visualizar a ajuda sobre o uso de Vínculos e Ponto de acesso Wi-Fi.

Na tela de Ajustes, toque Rede > Vínculo > Ajuda.

## NFC

Você pode usar seu dispositivo como um cartão crédito ou débito, bilhete de trem/metrô. Você também pode usá-lo para enviar dados a outros dispositivos.

- 1 Na tela de configurações, toque **Rede > NFC**.
- 2 Toque 🔵 para ativar.
  - Toque seu dispositivo em outro que suporte a função para permitir a troca de arquivos.
  - A antena NFC pode estar localizada em pontos diferentes de acordo com o aparelho. Veja Conhecendo o seu telefone para maiores detalhes sobre a área da antena NFC.

#### Android Beam

Você pode compartilhar arquivos tocando a parte traseira de um aparelho com o verso de outro. É possível transferir músicas, vídeos e contatos além de abrir uma página web ou um aplicativo no outro aparelho.

- 1 Na tela de Ajustes, toque Rede > Android Beam.
- 2 Toque 🔵 para ativar.
- 3 Toque a parte traseira do aparelho com de outro aparelho.

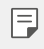

 A antena NFC pode estar localizada em pontos diferentes de acordo com o aparelho.

### Painel de compartilhamento

Você pode compartilhar o conteúdo da Galeria, Música e Gerenciador de arquivos com dispositivos próximos. Além disso, você pode compartilhar conteúdo com pessoas específicas em aplicativos que funcionam com o Compartilhamento direto do Google.

- 1 Na tela de Ajustes, toque Rede > Painel de compartilhamento.
- 2 Toque 🔵 para desativar cada opção.

### Compartilhar arquivo

Você pode enviar e receber arquivos entre o seu dispositivo e outros dispositivos ou tablets LG.

- 1 Na tela de Ajustes, toque **Rede > Compartilhar arquivo**.
- 2 Personalize as seguintes configurações:
  - LG Q7+: Permite alterar o nome do dispositivo.
  - **Salvar em**: Permite definir a pasta de destino para salvar os arquivos enviados a partir de outros dispositivos.
  - Compartilhar arquivo: Permite receber arquivos enviados a partir de outros dispositivos.
  - SmartShare Beam: Permite enviar e receber arquivos entre

dispositivos através SmartShare Beam.

• Ajuda: Oferece ajuda para o compartilhamento de arquivos.

### Servidor multimídia

Você pode compartilhar conteúdo multimídia em seu dispositivo com dispositivos próximos que suportam DLNA.

- 1 Na tela de Ajustes, toque Rede > Servidor multimídia.
- 2 Personalize as seguintes configurações:
  - **Compartilhamento de conteúdo:** Permite compartilhar conteúdos no seu dispositivo com dispositivos próximos.
  - LG Q7+: Permite definir o nome do dispositivo.
  - Conteúdo para compartilhar. Permite selecionar o tipo de conteúdo de multimídia que deseja compartilhar com outros dispositivos.
  - Dispositivos autorizados: Permite visualizar uma lista de dispositivos autorizados e acessar o conteúdo do seu dispositivo.
  - Dispositivos não autorizados: Permite visualizar uma lista de dispositivos não autorizados e acessar o conteúdo do seu dispositivo

## LG AirDrive

Você pode usar sua conta LG para gerenciar arquivos armazenados no dispositivo a partir de um computador. Você não precisa de uma conexão USB.

- 1 Na tela de Ajustes, toque **Rede > LG AirDrive**.
- 2 Utilize uma única conta LG para conectar-se ao LG Bridge no computador e **LG AirDrive** no dispositivo.
  - O software LG Bridge pode ser baixado em www.lg.com/br.
- 3 Gerencie os arquivos no dispositivo a partir de um computador.

#### Impressão

Você pode conectar o dispositivo a uma impressora Bluetooth e imprimir fotografias ou documentos salvos no dispositivo.

1 Na tela de Ajustes, toque **Rede > Impressão**.

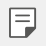

- Se não houver um Serviço de impressão disponível na lista, instale o respectivo driver a partir da Play store.
- 2 Selecione um serviço de impressão
- 3 Toque 🔵 para ativar.
- 4 Selecione uma impressora a partir da listagem na tela.
  - Para adicionar uma impressora, toque > Adicionar impressora.
  - Para buscar uma impressora pelo nome, toque : > Buscar.
  - Toque : > Ajustes a partir da impressora selecionada.
- 5 Selecione um arquivo e toque : > Imprimir.
  - O documento será impresso.
  - Se você não tiver uma conta do Google, toque em Ajustes > Geral > Contas > Adicionar conta > Google para criar uma conta.

#### Modo avião

Você pode desativar a chamada e funções de dados móveis. Ao ativar o modo avião, as funções que não envolvem dados, tais como jogos e reprodução de música, permanecem disponíveis.

- 1 Na tela de Ajustes, toque Rede > Modo avião.
- 2 Toque ATIVAR na tela de confirmação.

### Redes móveis

Você pode personalizar as configurações de dados móveis.

- 1 Na tela de Ajustes, toque Rede > Redes móveis.
- 2 Personalize as seguintes configurações:
  - Modo de rede: Selecione um tipo de rede.
  - Nomes de pontos de acesso: Permite visualizar ou alterar o ponto de acesso para a utilização de serviços de dados móveis. Para alterar o ponto de acesso, selecione uma opção da lista de pontos de acesso.
  - **Operadora de rede**: Permite procurar as operadoras de rede e conectar-se automaticamente a uma rede.

### VPN

Você pode conectar-se a uma rede virtual segura, como uma intranet. É possível também gerenciar redes privadas virtuais conectadas.

#### Adicionando VPN

- 1 Na tela de Ajustes, toque **Rede > VPN**.
- 2 Toque 🕂.
  - Esta função está disponível apenas quando o bloqueio de tela está ativado. Se o bloqueio de tela estiver desativado, uma notificação será exibida. Toque ALTERAR a partir da tela de notificação e bloqueie a tela. Acesse Configurando o bloqueio de tela para mais detalhes.
- 3 Insira os detalhes de VPN e toque SALVAR.

#### Definindo as configurações de VPN

- 1 Toque um VPN a partir da lista de vpns.
- 2 Insira os detalhes da conta de usuário de VPN e toque CONECTAR.
  - Para salvar os detalhes da conta, selecione a opção Salvar a informação da conta.

## Som

Você pode personalizar o som, a vibração e os ajustes de notificação. Na tela de Ajustes, toque **Som** e personalize as seguintes configurações:

- Perfil do som: Permite alterar o perfil de som para Som, Apenas vibrar ou Silencioso.
- Volume: Permite ajustar o volume de som para vários itens.
- Toque SIM/SIM2: Selecione um toque para as chamadas recebidas. Adicione ou remova toques.
- **Compor toques**: Permite criar um toque para as chamadas recebidas de um contato específico.
- Toque com vibração: Configure o dispositivo para vibrar e tocar um toque simultaneamente.
- Alerta de flash para chamadas recebidas: O flash pisca de acordo com o toque de chamada da LG.
- Som de notificação SIM1/SIM2: Selecione um toque de notificação.
  Defina músicas salvas no dispositivo como um toque de notificação.
- Não pertubar: Defina a hora, o intervalo e o tipo de aplicativo para receber mensagens de notificação. Você também pode editar para receber mensagens de notificação somente em determinados dias da semana.
- Qualidade e efeitos de som: Ajustes os efeitos de som.
- Tipo de vibração SIM1/SIM2: Você pode selecionar o tipo de vibração ao receber chamadas.
- Som de teclado de discagem: Selecione o efeito de som do teclado.
- Som do teclado LG: Selecione o efeito de som do teclado LG.
- Som do toque: Selecione um efeito de som ao tocar um item.
- Bloqueio e desbloqueio com som: Selecione um efeito sonoro quando a tela é bloqueada ou desbloqueada.

## Tela

Você pode personalizar as configurações detalhadas para cada tipo de tela. Na tela de Ajustes, toque **Tela** e personalize as seguintes configurações:

- Tela inicial: Permite personalizar as configurações da tela inicial. Acesse Tela inicial para mais detalhes.
- Papel de parede e Tema Selecione o papel de parede, o tema e o ícone do seu dispositivo.
- Fonte: Altere o tamanho, negrito ou o tipo da fonte.
- Teclas de início: Permite reorganizar as teclas de início e suas cores de fundo
- Proporção dos aplicativos: Ajusta o tamanho dos aplicativos na tela.

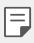

#### Proporção da tela

- Este dispositivo usa a proporção de 18:9.
  - Alguns aplicativos baixados podem não suportar proporção de18:9. Nesse caso, selecione a proporção de tela mais ideal para o aplicativo ou consulte o fornecedor do aplicativo para obter mais informações.
  - Você pode selecionar a proporção para aplicativos tocando O> Ajustes > Tela > Proporção dos aplicativos. Selecione a proporção desejada.
- Tamanho de tela: Define o tamanho dos itens na tela de forma que figue fácil a sua visualização. Alguns itens podem mudar de posição.
- Visualização confortável: Configure o dispositivo para reduzir a quantidade de luz azul na tela para reduzir o cansaço visual.
- Brilho: Use a barra deslizante para alterar o brilho da tela do dispositivo. Para ajustar automaticamente o brilho da tela de acordo com a intensidade da luz ambiente, toque Automático.
- Automático: Configure o dispositivo para que o brilho da tela seja ajustado automaticamente de acordo com a intensidade da luz ambiente
- Girar tela autom.: Gire automaticamente a tela de acordo com a orientação do dispositivo.

- Limite de tempo de tela: Desliga a tela automaticamente quando o dispositivo fica ocioso por um período de tempo especificado.
- Protetor de tela: Exibe um protetor de tela quando o dispositivo está conectado ao suporte ou ao carregador. Selecione um tipo de protetor de tela para exibir quando a tela estiver desativada.

## Geral

### Tela de bloqueio e segurança

Você pode personalizar a tela de bloqueio e as configurações de segurança.

- Google Play Protect: Proteja o dispositivo periodicamente em busca de códigos ou aplicativos potencialmente prejudiciais.
- Encontre Meu Dispositivo: Rastreie remotamente a localização do dispositivo. Você também pode proteger seus dados com segurança se perdeu seu dispositivo.
- Atualização de segurança: Verifique se há atualizações de software e personalize as configurações de instalação automática.
- Selecionar bloqueio de tela: Selecione o método de bloqueio de tela desejado. Consulte *Configurando bloqueio de tela* para detalhes.
- Personalizar a tela de bloqueio: Altere as informações exibidas na tela bloqueada.
- Ajustes de bloqueio de tela: Altere as configurações de bloqueio seguro.
- Impressões digitais: Use sua impressão digital para desbloquear a tela ou o conteúdo. Consulte Visão geral de impressão digital para detalhes.
- Bloqueio de conteúdo: Permite que você defina um tipo de bloqueio (PIN ou Padrão) para os arquivos do QuickMemo+ e da Galeria.
- Localização: Você pode personalizar como suas informações de localização são usadas por aplicativos específicos.

- Criptografia e credenciais: Defina as configurações para criptografia e credenciais do cartão SD.
  - Criptografar o cartão MicroSD: Criptografe o cartão de memória para evitar o uso em outro dispositivo. Veja Criptografia do cartão de memória para mais detalhes.
  - Inicialização segura: Proteja seu dispositivo com um bloqueio sempre que ligá-lo. Veja *Ajustes de segurança para inicialização* para mais detalhes.
  - **Proteção de credencial**: Veja o tipo de armazenamento onde o certificado de segurança será salvo.
  - **Credenciais confiáveis**: Veja os certificados de CA do sistema e os certificados de CA instalados pelo usuário.
  - **Credenciais de usuário**: Visualize e altere as informações de certificado seguro armazenadas no seu dispositivo.
  - Instalar a partir do armazenamento: Instale um certificado seguro de um armazenamento.
  - Apagar credenciais: Exclua certificados seguros instalados pelo usuário e credenciais relacionadas.
- Definir bloqueio do cartão SIM: Bloqueie ou desbloqueie o cartão SIM ou altere a senha (PIN). Opção disponível ao inserir o cartão SIM.
- Fazer visíveis as senhas: Ative esta opção para mostrar rapidamente cada caractere da senha enquanto você digita.
- Administradores do dispositivo: Permite privilégios para restringir o controle ou o uso do dispositivo a aplicativos específicos.
- Trust agents: Visualize e use Trust agents instalados no dispositivo.
- Fixar tela: Fixa a tela do aplicativo para que apenas o aplicativo atualmente ativo possa ser usado.
- Acesso à informação de uso: Veja detalhes sobre o uso de aplicativos no dispositivo.

### Aplicativos e notificações

Você pode visualizar uma lista de aplicativos instalados. Desative ou remova aplicativos, se necessário.

- 1 Na tela de Ajustes, toque Geral > Aplicativos e notificações.
- 2 Personalize as configurações.

#### Bateria

Você pode visualizar as informações atuais de bateria ou ativar o modo de economia de energia.

- 1 Na tela de Ajustes, toque Geral > Bateria.
- 2 Personalize as seguintes configurações:
  - Uso da bateria: Exibe os detalhes do uso da bateria. Para visualizar mais detalhes, selecione um item específico.
  - **Percentual da bateria na barra de estado**: Selecione para exibir a porcentagem da bateria na barra de estado.
  - Economia de energia: Permite reduzir o consumo da bateria, reduzindo algumas configurações do dispositivo, tais como o brilho da tela, a velocidade e a intensidade de vibração.
  - Exceções da Economia de energia: Selecione aplicativos para usar sem qualquer limitação funcional enquanto estiver no modo de economia de energia ou de otimização da bateria.

#### Armazenamento

Você pode visualizar e gerenciar o armazenamento interno ou o espaço de armazenamento do cartão de memória.

- 1 Na tela de Ajustes, toque Geral > Armazenamento.
- 2 Personalize as seguintes configurações:
  - Memória interna: Exibe o espaço de armazenamento total e o espaço livre no armazenamento interno do dispositivo. Visualize uma lista de aplicativos em uso e a capacidade de armazenamento para cada aplicativo.
  - MicroSD: Exibe o espaço de armazenamento total e o espaço livre no cartão de memória. Esta opção aparece apenas quando um cartão de memória for inserido. Para desativar o cartão de memória, toque .

### Contas

Você pode adicionar usuários para compartilhar seu dispositivo com eles.

- 1 Na tela de Ajustes, toque Geral > Contas.
- 2 Personalize os ajustes.

### Acessibilidade

Você pode gerenciar plug-ins de acessibilidade instalados no seu telefone.

- 1 Na tela de Ajustes, toque Geral > Acessibilidade.
- 2 Personalize as seguintes configurações:
  - Visual > TalkBack: Defina para notificar o estado da tela ou ações por voz.
  - Visual > Notificações de voz: Configure o dispositivo para ler as informações de chamadas em voz alta.
  - Visual > Fonte: Altere o tamanho, negrito ou o tipo da fonte.
  - Visual > Tamanho de tela: Define o tamanho dos itens na tela de forma que fique fácil a sua visualização. Alguns itens podem mudar de posição.

- Visual > Zoom tátil: Permite que você aumente ou diminua o zoom tocando três vezes na tela.
- Visual > Lupa: Aumenta ou diminui o tamanho do texto ou inverte as cores em parte da tela.
- Visual > Aumentar o cursor: Amplia o ponteiro do mouse.
- Visual > Tela de alto contraste: Transforma a cor de fundo em preto para aumentar o nível de contraste da tela.
- Visual > Inversão de cor: Permite aumentar o contraste de cores da tela para pessoas com pouca visão.
- Visual > Ajuste de cor da tela: Ajusta as cores da tela.
- Visual > Escala de cinza: Mude a cor da tela para o modo de escala de cinza.
- Visual > Finalizar chamadas com a tecla Ligar/Desligar/Bloquear.
  Ative para finalizar uma chamada de voz pressionando a tecla Ligar/ Desligar/Bloquear.
- Auditiva > Legendas: Permite ativar os serviços de legenda ao reproduzir vídeos para as pessoas com deficiência auditiva.
- Auditiva > Piscar LED: Ativar LED para chamadas recebidas e notificações.
- Auditiva > Alertas de Flash: Ative para ajustar o flash para piscar ao receber chamadas, mensagens e alarmes.
- Auditiva > Silenciar todos os sons: Permite silenciar todos os sons
  e diminuir o volume no receptor.
- Auditiva > Canal de áudio: Selecione o tipo de áudio.
- Auditiva > Balanço de som: Ajuste o equilíbrio de saída do áudio. Utilize a barra deslizante para alterar o equilíbrio.
- Motora e cognitiva > Touch assistant: Ative a tela de toque para mostrar teclas e gestos mais fáceis de usar.
- Motora e cognitiva > Entrada tátil: Insira textos ao tocar e manter a tela pressionada ou modifique-os apenas ao tocar a tela.
- Motora e cognitiva > Teclado físico: Personalize as funções do teclado.

- Motor e cognitiva > Clique automático do mouse: Clique automaticamente no ponteiro do mouse em caso de nenhum movimento.
- Motor e cognitiva > Toque e segure para chamadas: Permite atender ou rejeitar chamadas tocando e segurando o botão de chamada em vez de arrastá-lo.
- Motora e cognitiva > Limite de tempo de tela: Permite desligar a tela automaticamente quando o dispositivo estiver ocioso por um período de tempo especificado.
- Motora e cognitiva > Áreas de controle tátil: Permite selecionar uma área da tela para limitar a tela de toque.
- Girar tela autom.: Ative para girar a tela automaticamente quando alterar a orientação do telefone.
- Selecionar para falar: Permite que você toque nos itens para ouvir a leitura dos textos em voz.
- Acesso com interruptor: Permite criar combinações de teclas para controlar o dispositivo.

### Google

Você pode utilizar as configurações do Google para gerenciar seus aplicativos do Google e configurações de conta.

Na tela de Ajustes, toque Geral > Google.

#### Smart Doctor

Você pode usar o Smart Doctor para diagnosticar as condições do aparelho e otimizá-las. Na tela de Ajustes, toque **Geral > Smart Doctor**.

### Jogos

Você pode definir configurações para ferramentas de jogos, gráficos e recursos de economia de bateria.

- Ferramentas de jogos: Toque para ativar este recurso. Você pode iniciar este recurso tocando no ícone da ferramenta de jogo na parte inferior da tela durante os jogos.
- Gráficos dos jogos: Ajuste os gráficos do jogo.
- F
- Quando você altera as resoluções em alguns jogos, o recurso de exibição da tela pode não funcionar corretamente.
- Intervalo: Reduza o brilho da tela e o desempenho sempre que você deixar o jogo funcionando por mais de 5 minutos.
- Esta opção pode não estar disponível dependendo do jogo instalado.

### Tecla de atalho

Você pode personalizar as configurações das teclas de atalho.

- 1 Na tela de Ajustes, toque Geral > Tecla de atalho.
- 2 Personalize as seguintes configurações.
  - Tire selfies com a câmera: Coloque o dedo no sensor de impressões digitais para tirar uma selfie.
  - Seu dedo deve permanecer no sensor de impressão digital até que a foto seja tirada.
    - · Este recurso está disponível apenas na câmera frontal.
    - Capturar a tela: Toque duas vezes e segure o sensor de impressão digital para tirar uma captura de tela.
  - Seu dedo deve permanecer no sensor de impressão digital até que a captura de tela seja tirada.

- Visualizar painel de notificação: Deslize o dedo para cima ou para baixo sobre o sensor de impressão digital para ver o painel de notificação.
- Abrir Câmera: Pressione a tecla Ligar/Desligar/Bloquear duas vezes para abrir a câmera.
- Abrir Capture+: Pressione a tecla de volume para cima duas vezes para abrir Capture+ quando a tela estiver bloqueada ou desligada.
- Abrir Câmera: Pressione a tecla de volume para baixo duas vezes para abrir a Câmera quando a tela estiver bloqueada ou desligada.

### **KnockON**

Toque duas vezes na tela para ligá-la ou desligá-la. Veja *KnockON* para mais detalhes.

### Centro de atualização

Você pode verificar e instalar a versão mais recente do aplicativo ou software fornecido pela LG.

- 1 Na tela de Ajustes, toque Geral > Centro de atualização.
- 2 Personalize as seguintes configurações:
  - Atualizações dos Aplicativos: Verifique se uma atualização de aplicativo está disponível. Se disponível, você pode instalar a atualização.
  - Atualização de software: Verifique se uma atualização de software está disponível. Se disponível, você pode instalar a atualização.

### Idioma e teclado

Você pode personalizar as configurações de idioma e teclado do seu dispositivo.

- 1 Na tela de Ajustes, toque em Geral > Idioma e teclado.
- 2 Personalize as seguintes configurações:
  - Idioma: selecione um idioma para se inscrever no dispositivo.
  - Teclado atual: Veja o teclado atualmente em uso. Selecione um

teclado para usar ao digitar texto.

- **Teclado na tela**: Altere as configurações do teclado LG ou o recurso de reconhecimento de voz do Google digitação por voz.
- **Teclado físico**: Selecione para usar o teclado físico ou verifique as teclas de atalho do teclado.
- Serviço de Preenchimento automático: Ative esta opção para inserir suas informações salvas na sua conta, como senha, endereço ou número do cartão de crédito, com um único toque. Você também pode desativar essa opção, usar o Preenchimento Automático do Google ou adicionar uma nova conta de serviço.
- Conversão de texto em voz: Defina as configurações para saída de texto por voz.
- Velocidade do cursor: Ajusta a velocidade do ponteiro de um mouse ou trackpad.
- Inverter botões do mouse: Inverta o botão direito do mouse para executar ações primárias de manipulação direta.

## Data e hora

Personaliza os ajustes de data e hora para o seu aparelho.

- 1 Na tela de Ajustes, toque em Geral > Data e hora.
- 2 Personalize as configurações.

### Memória

Você pode visualizar a média de uso de memória durante um certo período de tempo e a memória utilizada por aplicativos no telefone.

- 1 Na tela de Ajustes, toque Geral > Memoria.
- 2 Toque 🗕 para definir um intervalo de tempo para recuperar dados.

## Cópia de segurança

Você pode fazer backup de dados salvos no seu dispositivo para outro dispositivo ou conta.

1 Na tela de Ajustes, toque Geral > Cópia de segurança.

- 2 Personalize as seguintes configurações:
  - LG Mobile Switch: Permite transferir dados de um dispositivo LG antigo para o novo dispositivo LG. Veja LG Mobile Switch para detalhes.
  - Cópia de segurança e restauração: Faça cópia de segurança dos dados do dispositivo ou restaure dados para o seu dispositivo a partir de um backup.
  - A redefinição do seu dispositivo pode excluir arquivos de backup salvos no armazenamento. Certifique-se de copiar e armazenar os arquivos da cópia de segurança importantes para o seu PC.
    - Cópia de segurança google: Altere os ajustes da cópia de segurança do Google. Você também pode verificar a conta da cópia de segurança atualmente usada ou adicionar uma nova conta da cópia de segurança.

### Restaurar e Reiniciar

Você pode reiniciar e restaurar o dispositivo, incluindo as configurações de rede e dos aplicativos.

- 1 Na tela de Ajustes, toque Geral > Restaurar e Reiniciar.
- 2 Personalize as seguintes configurações:
  - **Reinício automático**: Reinicie e otimize o telefone em um horário definido.
  - Restaurar configurações de rede: Redefinir Wi-Fi, Bluetooth e outras configurações de rede.
  - Reiniciar preferências: Redefina as configurações de um aplicativo. Os dados salvos no aplicativo não serão excluídos.
  - Restaurar dados de fábrica: Redefina todas as configurações do dispositivo e exclua os dados.
  - Restaurar seu dispositivo apaga todos os dados contidos nele. Insira o nome do seu dispositivo, a conta do Google e outras informações iniciais novamente.

### Sobre o telefone

Você pode visualizar informações sobre o dispositivo, como o nome, estado, detalhes do software e informações legais. Na tela de Ajustes, toque **Geral > Sobre o telefone** e visualize as informações.

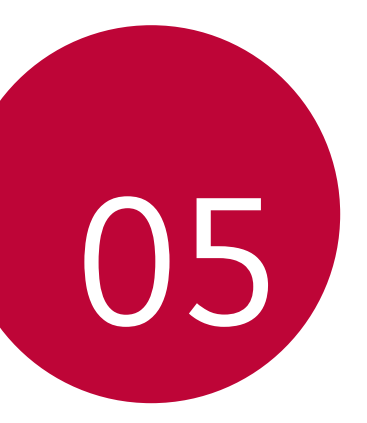

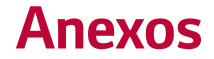

## Ajustes de idioma LG

Selecione um idioma para utilizar no seu dispositivo.

- Toque O > Ajustes > Geral > Idioma e teclado > Idioma > ADICIONAR IDIOMA e selecione um idioma.
  - Toque e mantenha pressionado 🗮 e arraste-o para o topo da lista de idiomas para defini-lo como idioma padrão.

## LG Bridge

### Visão geral do LG Bridge

O LG Bridge é um aplicativo que ajuda a gerenciar imagens, músicas, vídeos e documentos armazenados no dispositivo LG em seu PC. Você pode fazer cópia de segurança de seus contatos, fotos e muito mais para o PC ou atualizar o software do dispositivo.

- Acesse o menu Ajuda do LG Bridge para mais detalhes.
  - Os recursos suportados podem variar dependendo do dispositivo.
  - O driver USB LG é o programa necessário para conectar um telefone LG a um PC. Ele é instalado automaticamente ao instalar o LG Bridge.
  - Esta opção pode não estar disponível dependendo do país ou provedor de serviços.

### Funções do LG Bridge

- Gerenciar os arquivos no dispositivo a partir de um computador através de uma conexão Wi-Fi ou conexão de dados móveis.
- Fazer cópia de segurança de dados do dispositivo para um computador ou restaurar dados de um computador para o dispositivo através de um cabo USB.
- Atualize o software do dispositivo a partir de um computador através de um cabo USB.

F

### Instalando o LG Bridge em um computador

- 1 Acesse www.lg.com/br a partir do computador.
- 2 Na barra de pesquisa, insira o nome do aparelho, e selecione o modelo encontrado.
- 3 Clique Suporte > Software & Drivers.
- 4 Na área LG BRIDGE, selecione uma das opções Windows ou Mac.
  - A opção escolhida deve corresponder ao sistema operacional instalado em seu computador.
- 5 Clique o botão Windows ou Mac para baixar o software.
  - Leia os requisitos mínimos para instalar o LG Bridge, na área LG BRIDGE.

## Atualização do software do telefone

### Atualização de software do telefone LG via Internet

Para mais informações sobre esta função, por favor visite www.lg.com/br. Este recurso permite que você atualize convenientemente o firmware do seu telefone para uma versão mais nova da Internet, sem precisar visitar um centro de serviço autorizado. Este recurso só estará disponível se, e quando a LG disponibilizar uma versão de firmware mais nova para o seu aparelho.

Como a atualização do firmware do telefone exige toda a atenção do usuário durante o processo de atualização, verifique todas as instruções e notas que aparecem em cada etapa antes de prosseguir. Por favor, note que a remoção do cabo USB ou a bateria durante a atualização pode danificar seriamente o seu telefone.

- F
- A LG se reserva no direito de liberar novas versões de firmware somente para os modelos de sua escolha e não garante a disponibilidade de uma nova versão de firmware para todos os modelos de dispositivos.

# Atualização de software do telefone LG pela rede (FOTA)

Esse recurso permite que você atualize o software do seu aparelho para uma versão mais nova de maneira conveniente pela rede (FOTA), sem precisar de um cabo USB. Esse recurso só estará disponível se e quando a LG disponibilizar uma nova versão de software para o seu aparelho.

Para executar a atualização do software do telefone:

## Toque () > Ajustes > Geral > Centro de atualização > Atualização de Software > Verificar agora para atualização.

- Seus dados pessoais, incluindo informações sobre a sua conta do Google e quaisquer outras contas, sistema, dados de aplicativos e configurações, todos os aplicativos baixados e licença DRM podem ser perdidos no processo de atualização de software do telefone. Portanto, recomendamos que você faça uma cópia de segurança de seus dados pessoais antes de atualizar o software do telefone. A LG não se responsabiliza por qualquer perda de dados pessoais.
  - Este recurso pode variar dependendo do seu provedor de serviço, região e país.

## Guia antirroubo

Você pode configurar seu telefone para evitar que ele seja utilizado por outras pessoas ao restaurar para as configurações de fábrica sem a sua permissão. Por exemplo, se o dispositivo for perdido, roubado ou apagado, apenas alguém com informações de sua conta do Google ou bloqueio de tela poderá utilizá-lo.

Tudo o que você precisa fazer para seu telefone estar protegido é:

- Definir um bloqueio de tela: Se o dispositivo for perdido ou roubado, mas você possui um bloqueio de tela definido, não será possível restaurar o telefone utilizando o menu Ajustes, a menos que a tela esteja desbloqueada.
- Adicionar sua conta do Google no telefone: Se o dispositivo for restaurado, mas você possui sua conta do Google nele, não será possível finalizar o processo de configuração até que as informações da conta do Google sejam inseridas novamente.

Depois que seu dispositivo estiver protegido, você precisará desbloquear sua tela ou inserir a senha da sua conta do Google se precisar fazer uma restauração de fábrica. Isso garante que você ou alguém de sua confiança faça a restauração.

 Não esqueça sua conta do Google e senha que você adicionou ao dispositivo antes de executar a restauração de fábrica. Se você não fornecer as informações da conta durante o processo de configuração, não poderá usar o dispositivo depois de efetuar a restauração de fábrica.
## Software com código fonte aberto

Para obter o código correspondente ao software sob as licenças GPL, LGPL, MPL e outras fontes abertas contidas neste produto, por favor visite: **http://opensource.lge.com**.

Todos os termos da licença, bem como notas e observações, estão disponíveis para download com o código fonte.

A LG Electronics também poderá fornecer o código fonte em CD-ROM por um valor que cubra os custos de distribuição (tais como o custo de comunicação, transporte e manipulação), quando solicitado pelo e-mail opensource@lge.com.

Esta oferta é válida por um período de três anos após a última remessa deste produto. Esta oferta é válida para qualquer pessoa de posse desta informação.

## Marcas

- Copyright ©2018 LG Electronics Inc. Todos os direitos reservados. LG e o logotipo LG são marcas registradas do Grupo LG e suas entidades relacionadas.
- Google™, Google Maps™, Gmail™, YouTube™, Duo™ and Google Play™ são marcas comerciais da Google, Inc.
- Bluetooth<sup>®</sup> é uma marca registrada da Bluetooth SIG, Inc. em todo o mundo.
- Wi-Fi<sup>®</sup> e o logotipo Wi-Fi são marcas registradas da Wi-Fi Alliance.
- Todas as outras marcas e direitos autorais são de propriedade de seus respectivos proprietários.

## Mais informações

### Guia para transferências de dados

 Para os dados que podem ser trocados entre dispositivos LG ou entre o dispositivo LG e um dispositivo de terceiro, consulte a tabela a sequir.

| Тіро              | Detalhes do item                                                                             | dispositivo<br>LG<br>→<br>dispositivo<br>LG | $\begin{array}{c} \text{dispositivo} \\ \text{terceiro} \\ \text{Android} \\  \\ \text{dispositivo} \\ \text{LG} \end{array}$ | $\begin{array}{c} \text{dispositivo} \\ \text{iOS} \\ \rightarrow \\ \text{dispositivo} \\ \text{LG} \end{array}$ |  |
|-------------------|----------------------------------------------------------------------------------------------|---------------------------------------------|----------------------------------------------------------------------------------------------------|----------------------------------------------------------------------------------------------------|--|
| Dados<br>pessoais | Contatos, mensagens, registros<br>de discagem, calendário,<br>gravações de voz               | 0                                           | 0                                                                                                    | 0                                                                                                    |  |
|                   | Anotações                                                                                    | 0                                           | Х                                                                                                    | 0                                                                                                    |  |
|                   | Alarmes                                                                                      | 0                                           | Х                                                                                                    | Х                                                                                                    |  |
| Dados<br>de mídia | Fotos, vídeos, músicas,<br>documentos                                                        | 0                                           | 0                                                                                                    | 0                                                                                                    |  |
| Ajuste<br>de tela | Configurações da tela inicial<br>(pastas e widgets)                                          | 0                                           | Х                                                                                                    | Х                                                                                                    |  |
|                   | Bloquear configurações da tela<br>(configurações de bloqueio de<br>tela excluídas)           | 0                                           | Х                                                                                                    | х                                                                                                    |  |
| Aplicati-<br>vos  | Aplicativos baixados                                                                         | 0                                           | 0                                                                                                    |                                                                                                    |  |
|                   | Dados pessoais do aplicativo<br>baixado                                                      | 0                                           | Х                                                                                                    |                                                                                                    |  |
| Outros            | Certificado público                                                                          | 0                                           | 0                                                                                                    | Х                                                                                                    |  |
|                   | Configurações (Wi-Fi, Bluetooth,<br>chamadas, som e notificação,<br>acessibilidade, bateria) | 0                                           | Х                                                                                                    | Х                                                                                                    |  |

 Alguns dados podem não ser transmitidos dependendo da versão do software, da versão do aplicativo, do sistema operacional, do fabricante ou da política do provedor de serviços.

### Partes de vidro temperado

As partes de vidro temperado deste dispositivo não são permanentes e podem se desgastar com o tempo.

- Se você deixar o dispositivo cair em uma superfície dura ou submetê-lo a fortes impactos, o vidro temperado poderá ser danificado. Se isso acontecer, pare de usar seu dispositivo imediatamente e entre em contato com uma Central de Atendimento ao Cliente da LG.
- Você pode adquirir capas de proteção para proteger seu dispositivo contra danos no mercado. Tenha atenção que estas proteções não são cobertas pelo serviço de garantia fornecido pela LG Electronics e a segurança não é garantida.

### Proporção da tela

Este dispositivo usa uma taxa de proporção de 18:9.

 Alguns aplicativos baixados podem não suportar a proporção de 18:9. Nesse caso, selecione a proporção de tela mais ideal para o aplicativo ou consulte o desenvolvedor do aplicativo para obter mais informações.

## Solução de problemas

Este capítulo relaciona alguns problemas que podem ocorrer durante o uso do telefone. Alguns problemas requerem que você ligue para seu provedor de serviço, mas a maioria você mesmo pode corrigir facilmente.

### Erro do cartão SIM

Verifique se o cartão SIM está inserido corretamente.

### Nenhuma conexão de rede ou queda da rede

O sinal é fraco. Vá até uma janela ou uma área aberta.

Você está fora da área da rede da operadora. Mova-se e verifique a rede.

### Chamadas não estão disponíveis

Nova rede não autorizada.

Certifique-se de não ter definido o bloqueio de chamadas para o número de entrada.

Certifique-se de não ter definido o bloqueio de chamadas para o número que está discando.

### O dispositivo não pode ser ligado

Quando a bateria estiver completamente descarregada, o dispositivo não ligará. Carreque totalmente a bateria antes de ligar o dispositivo.

### Erro de carregamento

Certifique-se de que o dispositivo está carregando em uma temperatura normal.

Verifique o carregador e sua conexão com o dispositivo.

Utilize apenas acessórios fornecidos e autorizados pela LG.

### A bateria descarrega mais rapidamente do que quando comprada pela primeira vez

Quando você expõe o dispositivo ou a bateria a temperaturas muito quente ou fria, a vida útil da bateria pode ser reduzida.

O consumo de bateria aumentará quando você usar determinados recursos ou aplicativos, como GPS, jogos ou a Internet.

A bateria é consumível e sua vida útil diminuirá com o tempo.

### Mensagens de erro aparecem ao iniciar a câmera

Carregue a bateria.

Libere mais memória transferindo arquivos para um computador ou excluindo arquivos do seu dispositivo.

Reinicie o dispositivo.

Se você ainda estiver tendo problemas com o aplicativo Câmera depois de tentar essas dicas, contate um Centro de Assistência da LG Electronics.

### A qualidade da foto é ruim

A qualidade de suas fotos pode variar, dependendo do ambiente e as técnicas de fotografia que você usa.

Se tirar fotos em áreas escuras, à noite ou em ambientes internos, poderá afetar a qualidade das fotos, ocasionado a perda de foco.

### A tela de toque responde lentamente ou incorretamente

Se você colocar sobre a tela de toque um protetor de tela ou acessório opcional, a tela de toque poderá não funcionar corretamente.

Se você estiver usando luvas, se suas mãos não estiverem limpas ao tocar a tela de toque ou se você tocar na tela com objetos pontiagudos ou com as pontas dos dedos, a tela de toque pode não funcionar corretamente.

A tela de toque pode avariar em condições úmidas ou quando exposta a água.

Reinicie o seu dispositivo para limpar quaisquer erros de software temporários.

Se a tela de toque estiver arranhada ou danificada, leve-o a um Centro de Serviço da LG Electonics.

### Trava ou congela

#### Desligue e Ligue o dispositivo

• Se o seu dispositivo congela ou trava, poderá ser necessário fechar os aplicativos ou desligar o dispositivo e ligar novamente.

#### Reinicie o dispositivo

• Uma reinicialização suave pode ser usada para reestabelecer o dispositivo quando a tela ou botões congelarem, ou quando a tela de toque ou dispositivo demorarem para responder.

 Para reiniciar o seu dispositivo, basta pressionar e segurar as Teclas de Volume para baixo e Ligar/Desligar/Bloquear simultaneamente até o dispositivo reiniciar.

#### Restaurar o dispositivo

- Se os métodos acima não resolverem seu problema, realize uma restauração de fábrica.
- Na tela de Ajustes, toque Geral > Restaurar e Reiniciar > Restaurar dados de fábrica.
  - Este método redefine todas as configurações do dispositivo e exclui os dados. Antes de executar a redefinição dos dados de fábrica, lembre-se de fazer uma cópia de todos os dados importantes armazenados no dispositivo.
  - Se você registrou uma conta do Google no dispositivo, você deve fazer o login desta mesma conta depois de redefinir o dispositivo.

### Dispositivo Bluetooth não localizado

Verifique se a função sem fio Bluetooth está ativado no seu dispositivo. Verifique se a função sem fio Bluetooth está ativado no dispositivo na qual você deseja se conectar.

Verifique se o dispositivo e o outro dispositivo Bluetooth estão dentro do alcance máximo de Bluetooth (10 metros).

Se as dicas acima não resolverem seu problema, entre em contato com um Centro de Serviço da LG Electonics.

### Conexão não é estabelecida quando você conecta o dispositivo a um computador

Verifique se o cabo USB que você está usando é compatível com o seu dispositivo.

Certifique-se de ter o driver adequado instalado e atualizado no seu computador.

### Aplicativo baixado causa muitos erros

Aplicativo tem problemas. Remova e reinstale o aplicativo.

## Especificações técnicas

### Especificações técnicas

- Nome Técnico: LM-Q610BA
- Terminal 2G (GSM): 850/900/1800/1900
- Terminal 3G (WCDMA): 850/900/1900/2100
- Terminal 4G (LTE): B1/B2/B3/B5/B8/B28(FDD), B35/B41(TDD)
- Dimensões: 143,8 x 69,3 x 8,4 mm
- **Peso**: 145 g

### Homologação ANATEL

Este produto está homologado pela Anatel, de acordo com os procedimentos regulamentados pela Resolução nº 242/2000 e atende aos requisitos técnicos aplicados, incluindo os limites de exposição da Taxa de Absorção Específica referente a campos elétricos, magnéticos e eletromagnéticos de radiofrequência, de acordo com a Resolução nº 303/2002 e Ato 955/2018.

### Resolução 680 – ANATEL

"Este equipamento não tem direito à proteção contra interferência prejudicial e não pode causar interferência em sistemas devidamente autorizados."

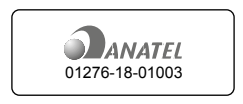

Produto beneficiado pela Legislação de informática. Para maiores informações consulte o site da ANATEL www.anatel.gov.br

### Informações adicionais

| r | _ |  |
|---|---|--|
| I | = |  |
| L |   |  |
| L |   |  |

 A memória interna descrita no site da LG e na caixa deste produto refere-se à soma do total disponível para o usuário com o Sistema Operacional Android e os aplicativos previamente carregados pela LG e/ou pela operadora. A memória disponível para o usuário pode variar com a versão do sistema operacional, características da memória ou operadora.

 Em caso de furto ou roubo do seu aparelho, por favor, verifique a possibilidade de bloqueio do IMEI e os procedimentos necessários para este bloqueio junto a sua operadora.

### Fone de ouvido

#### Lista de modelos compatíveis:

EAB62209201; EAB62209202; EAB62209204; EAB62209205; EAB62209301; EAB62209302; EAB62209303; EAB62209304; EAB62691136; EAB62729036; EAB62808201; EAB62808211; EAB62808212; EAB62808213; EAB62808214; EAB62808215; EAB62808401; EAB62808402; EAB62808501; EAB62808502; EAB62808711; EAB62808712; EAB62808713; EAB62808714; EAB62808715; EAB64228801; EAB6428802; EAB6428803; EAB6428804; EAB64269001; EAB64269002; EAB64228803; EAB64269004; EAB64468401; EAB64468402; EAB64468403; EAB64468441; EAB64468442; EAB64468443; EAB64468461; EAB64468462; EAB64468744; EAB64468745; EAB64468445; EAB64468446

F

## Cuidados com o seu aparelho

Obrigado por adquirir um produto da linha LG. Aqui você encontrará alguns cuidados para garantir o bom funcionamento e uso do seu novo aparelho.

#### Cuidado com umidade

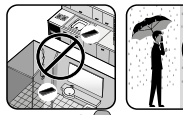

Não use este aparelho em locais com umidade, vapor ou água (banheiros, banho, sauna, chuva, etc). Esta exposição pode causar danos ao aparelho e não ser coberto pela garantia.

### Evite flexão e torção

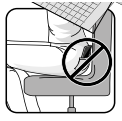

Não flexione ou exerça força sobre o produto continuamente, isso pode levar a danos permanentes ao produto, por exemplo: na tela, partes e funções. Recomendamos fortemente que não sente sobre o produto quando ele estiver no bolso traseiro ou coloque no bolso traseiro.

### Sensor de Proximidade

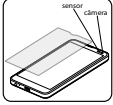

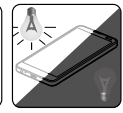

Use somente películas protetoras adequadas ao modelo e que não cubram o sensor ou a câmera. Ambientes muito claros ou muito escuros podem interferir no sensor.

### Função KnockON

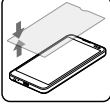

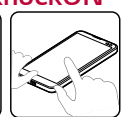

Películas muito espessas podem interferir no funcionamento. Segure o aparelho com as duas mãos quando utilizar o KnockON.

Para mais informações sobre cuidados com seu aparelho, consulte o manual ou acesse www.lg.com/br

## Coleta Inteligente

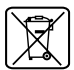

# Como descartar seu aparelho, bateria e acessórios de forma adequada

- 1 Não é recomendável o descarte de aparelhos celulares, pilhas, baterias e acessórios em lixo comum. Após o uso, estes itens devem ser descartados de forma adequada, sob pena de ocasionarem danos ao meio ambiente e à saúde humana.
- 2 A LG criou o Programa Coleta Inteligente para facilitar e viabilizar o descarte adequado de aparelhos celulares, pilhas e baterias.
- 3 Através do Programa Coleta Inteligente, a LG disponibiliza pontos de coleta em localidades diversas, incluindo Assistências Técnicas Autorizadas da LG Electronics. Para mais informações, visite o site www.lg.com/br/suporte/coleta-seletiva ou contate nosso SAC através do número 4004-5400 (Capitais e Regiões Metropolitanas) ou 0800-707-5454 (demais localidades).
- 4 Note que, ao depositar os aparelhos celulares na urna coletora, você estará doando à LG Electronics, em caráter irrevogável, permanente e sem possibilidade de retratação, os objetos descartados.

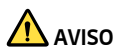

Ao depositar os aparelhos nas urnas coletoras, os dados que eventualmente estiverem armazenados nos aparelhos são de sua responsabilidade e em nenhuma hipótese poderão ser atendidas solicitações de recuperação destes dados.

Assim, antes de realizar o descarte, lembre-se de:

- Remover os cartões Nano-SIM e desabilitar seu aparelho junto à sua respectiva operadora de telefonia;
- Caso necessário, a fim de evitar perda de informações, fazer cópia de seus dados pessoais e certificar-se de que todos foram removidos do aparelho;
- · Desligar seu aparelho.

## Termo de garantia limitada

A LG ELECTRONICS DO BRASIL LTDA. ("LG") garante, no momento da aquisição deste produto, a sua qualidade e funcionamento em conformidade com as suas respectivas especificações técnicas.

A **LG** fornece garantia limitada para o produto adquirido e para seus acessórios, dentro dos seguintes prazos contados a partir da aquisição do produto:

| ltem                          | Garantia Legal<br>(dias) | Garantia LG<br>(dias) | Garantia Total<br>(Garantia<br>Legal +<br>Garantia LG) |
|-------------------------------|--------------------------|-----------------------|--------------------------------------------------------|
| Aparelho celular              | 90                       | 275                   | 1 ano                                                  |
| Carregador e cabo de<br>dados | 90                       | 275                   | 1 ano                                                  |
| Bateria                       | 90                       | 275                   | 1 ano                                                  |
| Demais acessórios             | 90                       | -                     | 90 dias                                                |

O direito de reparo do aparelho celular é regido pelas leis do país de aquisição, ou se diferente, do país de residência.

#### A Garantia limitada fornecida pela LG não cobre:

- Danos decorrentes do desgaste natural do produto, incluindo carcaça, teclado, lentes, displays e demais componentes;
- B. Danos decorrentes do uso indevido e/ou impróprio do produto, em desacordo com o Manual de Instruções ou que não tenham sido originados ou causados por ação ou omissão da LG;
- C. Qualquer dano provocado por mau uso, acidente, queda, agentes da natureza, agentes químicos, derramamento de líquidos e/ou alimentos, exposição à umidade ou a condições climáticas extremas, corrosão e oxidação no produto e/ou em seus componentes;

- D. Modificações ou consertos realizados por pessoas ou entidades não credenciadas pela LG;
- Produtos que não apresentem o número de série ou apresentem o número de série ilegível, raspado, danificado, apagado, alterado e/ou retirado;
- F. Produtos que não apresentem peças e/ou componentes originais da LG;
- G. Produtos e componentes que tenham sido danificados por violação ou rompimento de lacres ou que tenham sido danificados pela utilização de peças, componentes, acessórios, dentre outros não originais LG;
- H. Desconfigurações, defeitos ou danos causados pelo uso/instalação de software e/ou hardware de conteúdo não autorizado/indicado pela LG, alteração de configuração em desacordo com os padrões da LG, infecção por vírus ocasionados pelo acesso a sites de internet, entre outros.

#### Limites da responsabilidade da LG:

**Perda:** A LG será responsável pela perda e/ou danos ocorridos no produto durante o seu transporte, única e exclusivamente, se estiver arcando por suas expensas com encargos de transporte para o trânsito do produto.

**Informações Confidenciais:** A **LG** e o Fornecedor de Serviço não serão considerados responsáveis por quaisquer dados pessoais e/ou confidenciais armazenados no produto, tampouco por qualquer tipo de dado ou informação danificada ou perdida. O consumidor deverá, previamente à entrega do produto ao serviço de assistência técnica correspondente, efetuar backup de tais dados.

#### Disposições Gerais:

- Com exceção do disposto neste Termo de Garantia Limitada, a LG não outorga quaisquer outras garantias ou condições expressas, sejam verbais ou por escrito. Além disso, a LG isenta-se expressamente de quaisquer garantias e/ou condições não incluídas neste termo.
- · Até o limite permitido pela legislação aplicável, a **LG** isenta-se ainda de todas as garantias e condições implícitas, incluindo quaisquer garantias

implícitas de comercialização ou adequação a um fim específico. Para todas as transações efetuadas no Brasil, qualquer garantia ou condição implícita de comercialização, qualidade satisfatória ou adequação a um fim específico é limitada à duração da garantia expressa acima apresentada, bem como às especificações oferecidas neste manual.

#### Obrigações do Consumidor na garantia limitada:

- Caberá ao Consumidor, quando deixar o produto para reparo ou troca, assegurar que o mesmo esteja isento de obrigações ou restrições legais que impeçam a respectiva substituição;
- Conceder e permitir ao Fornecedor de Serviços, em nome do Consumidor, o acesso a quaisquer dados pessoais restantes, conforme o Fornecedor de Serviços considere necessário para o cumprimento das respectivas obrigações ao abrigo do presente Termo de Garantia Limitada;
- · Assegurar que o referido processamento esteja em conformidade com quaisquer leis aplicáveis a dados pessoais.

#### Lembrete:

Prezado Consumidor, a garantia será anulada na sequência da remoção ou alteração das etiquetas de identificação do produto, peças e componentes;

Havendo a necessidade de troca de algum componente ou troca do produto, o componente e/ou produto recente passará a ser propriedade do Consumidor e o componente e/ou produto substituído passará a ser de propriedade da LG.

#### Da Assistência Técnica:

Caso o produto adquirido ou seus acessórios apresentem problemas, o Consumidor poderá acessar a rede de assistências técnicas autorizadas no site www.lg.com/br/suporte ou entrar em contato com o Serviço de Atendimento ao Consumidor através dos telefones 4004-5400 (Capitais e Regiões Metropolitanas) e 0800-707-5454 (para as demais localidades), contemplando-se somente chamadas originadas de telefone fixo.

O Consumidor deverá manter a Nota Fiscal original em bom estado de conservação, contendo todos os dados do produto, pois ela é a comprovação de sua origem e será necessária para a realização de eventuais serviços necessários.

#### Legislação Aplicável:

O Consumidor e a **LG** estão de acordo quanto à aplicação da legislação do país no qual o produto foi adquirido para reger, interpretar e aplicar todos os direitos, deveres e obrigações do Consumidor e da **LG** emergentes ou de qualquer forma relacionados com o objeto do presente Termo de Garantia Limitada, sem prejuízo de qualquer conflito com os Princípios de Direito.

#### Da Jurisdição:

Todos os direitos, deveres e obrigações das Partes estão sujeitos aos tribunais do País no qual o produto foi adquirido.

A LG recomenda fortemente que, antes da realização de atualização do software ou da manutenção do produto, seja feita uma cópia de segurança dos dados, links e demais conteúdos que tenham sido embarcados através de download e que estejam gravados na memória, pois os mesmos poderão ser perdidos durante o procedimento de atualização ou reparo. Em caso de substituição do produto, recomendamos o mesmo procedimento. A LG não poderá ser responsabilizada em qualquer hipótese pela perda, dano e/ou corrupção dos dados existentes no produto entregue para reparo, atualização de software ou substituição.

## Endereços

#### ENDEREÇOS E PATENTES

Produzido por LG Electronics do Brasil Ltda. C.N.P.J.: 01.166.372/0001-55 I.E.: 688 134 332 111 Av. D. Pedro I, W7777 Área Industrial de Piracangágua II CEP 12091-000 Taubaté - SP - Brasil

Importante!

Por favor, não retorne nenhum produto para o endereço acima, primeiro entre em contato com o SAC da LG.

Telefones:

4004 5400 Capitais e Regiões Metropolitanas

\*0800 707 5454 Demais localidades

\* Somente chamadas originadas de telefone fixo.

Homepage

www.lg.com/br

LG Service Center (LGC) Rua Henrique Schaumann, 85, Pinheiros CEP 05413-020 São Paulo - SP - Brasil

ANATEL - Agência Nacional de Telecomunicações www.anatel.gov.br

## Rede autorizada de serviços

Para saber o endereço e o telefone da Assistência Técnica Autorizada mais próxima, entre em contato com nossa central de atendimento.

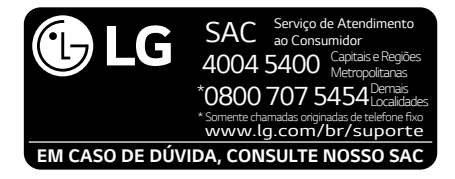

## LG Collect

O serviço LG Collect foi criado para auxiliar no reparo de produtos compactos, como aparelhos celulares, em regiões onde não existe uma Assistência Técnica Autorizada.

Consulte todos os detalhes sobre o serviço LG Collect no nosso site www. lg.com/br/suporte.

#### Como usar o LG Collect?

- 1.Para fazer solicitações do serviço LG Collect, acesse o website da LG (www.lg.com/br), clicando na página "Suporte" e "Solicitar Reparo".
- 2.Na aba "Solicitar Reparo", preencha os dados solicitados no formulário.
- 3.De posse das informações inseridas no site, caso seja elegível ao serviço, você receberá um e-mail com o número de e-ticket e instrução de postagem.
- 4.Após a postagem ser efetuada pelo cliente em uma agência dos Correios, o aparelho será encaminhado a uma Assistência Técnica Autorizada LG para análise e, se necessário, um reparo.
- 5.Assim que o serviço for concluído, o aparelho retornará ao cliente para o endereço cadastrado no momento da solicitação do serviço.

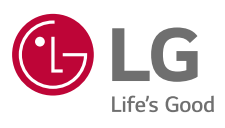